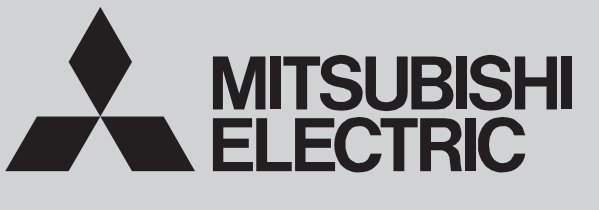

SPLIT-TYPE, HEAT PUMP AIR CONDITIONERS

**March 2017** 

No. OCH418 REVISED EDITION-E

# **TECHNICAL & SERVICE MANUAL**

PKFY-P25VBM-ER5

| Series PKFY   | Wall Mounted R410A |                                                       |
|---------------|--------------------|-------------------------------------------------------|
| Indoor unit   |                    |                                                       |
| [Model Name]  | [Service Ref.]     |                                                       |
| PKFY-P15VBM-E | PKFY-P15VBM-E      |                                                       |
|               | PKFY-P15VBM-ER2    | Revision:                                             |
|               | PKFY-P15VBM-ER3    | • Added                                               |
|               | PKFY-P15VBM-ER4    | PKFY-P15VBM-ER5,<br>PKFY-P20VBM-ER5, and              |
|               | PKFY-P15VBM-FR5    | PKFY-P25VBM-ER5 in                                    |
|               |                    | <b>REVISED EDITION-E.</b>                             |
|               |                    | Some descriptions have                                |
|               | PKFT-P2UVBW-ER1    | been modified.                                        |
|               | PKFY-P20VBM-ER2    | OCH418 REVISED EDITION-D                              |
|               | PKFY-P20VBM-ER3    | is void.                                              |
|               | PKFY-P20VBM-ER4    | Notes:                                                |
|               | PKFY-P20VBM-ER5    | This manual describes only                            |
| PKFY-P25VBM-E | PKFY-P25VBM-E      | service data of the indoor                            |
|               | PKFY-P25VBM-FR1    | units.                                                |
|               |                    | • KOHS compliant products<br>have <g> mark on the</g> |
|               |                    | spec name plate.                                      |
|               | PKFY-P25VBM-ER3    | • •                                                   |
|               | PKFY-P25VBM-ER4    |                                                       |

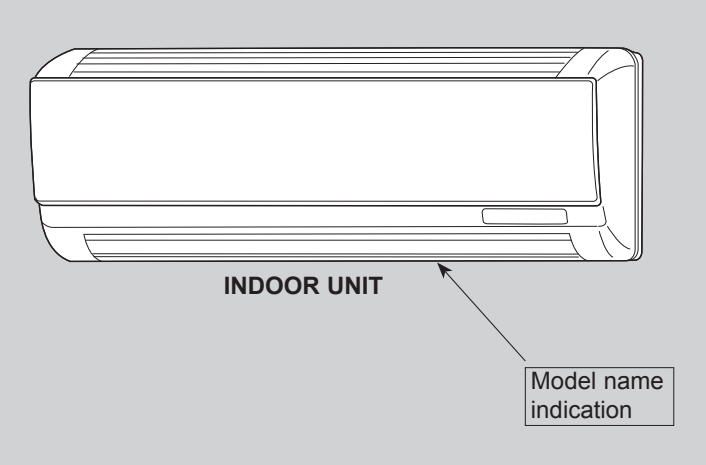

#### CONTENTS

# 1. TECHNICAL CHANGES22. SAFETY PRECAUTION33. PARTS NAMES AND FUNCTIONS54. SPECIFICATION125. OUTLINES AND DIMENSIONS146. WIRING DIAGRAM157. REFRIGERANT SYSTEM DIAGRAM188. TROUBLESHOOTING199. DISASSEMBLY PROCEDURE26PARTS CATALOG (OCB418)

# CITY MULTI

1

| PKFY-P15VBM-ER4<br>PKFY-P20VBM-ER4<br>PKFY-P25VBM-ER4<br>HEAT EXCHANGER and LEV<br>INDOOR CONTROLLER BOA | →<br>→<br>have be<br>RD (I.B.)                      | PKFY-P15VBM-ER5<br>PKFY-P20VBM-ER5<br>PKFY-P25VBM-ER5<br>en changed.<br>has been changed. (S/W version up) |  |
|----------------------------------------------------------------------------------------------------|-----------------------------------------------------|----------------------------------------------------------------------------------------------------|--|
| PKFY-P15VBM-ER3<br>PKFY-P20VBM-ER3<br>PKFY-P25VBM-ER3<br>HEAT EXCHANGER and LEV                          | <ul> <li>→</li> <li>→</li> <li>have been</li> </ul> | PKFY-P15VBM-ER4<br>PKFY-P20VBM-ER4<br>PKFY-P25VBM-ER4<br>en changed.                                       |  |
| PKFY-P15VBM-ER2<br>PKFY-P20VBM-ER2<br>PKFY-P25VBM-ER2<br>INDOOR CONTROLLER BOA                           | →<br>→<br>RD (I.B.)                                 | PKFY-P15VBM-ER3<br>PKFY-P20VBM-ER3<br>PKFY-P25VBM-ER3<br>) has been changed. (S/W version up)              |  |
| PKFY-P15VBM-E<br>PKFY-P20VBM-ER1<br>PKFY-P25VBM-ER1<br>HEAT EXCHANGER and WAT                            | →<br>→<br>ER CUT                                    | PKFY-P15VBM-ER2<br>PKFY-P20VBM-ER2<br>PKFY-P25VBM-ER2<br>have been changed.                                |  |
| PKFY-P20VBM-E                                                                                            | →                                                   | PKFY-P20VBM-ER1                                                                                            |  |

PKFY-P25VBM-E → PKFY-P25VBM-ER1

INDOOR CONTROLLER BOARD (I.B.) has been changed.

#### Cautions for units utilizing refrigerant R410A

2

#### Do not use the existing refrigerant piping.

The old refrigerant and lubricant in the existing piping contains a large amount of chlorine which may cause the lubricant deterioration of the new unit.

#### Use "low residual oil piping"

If there is a large amount of residual oil (hydraulic oil, etc.) inside the piping and joints, deterioration of the lubricant will result.

#### Store the piping indoors, and both ends of the piping sealed until just before brazing. (Leave elbow joints, etc. in their packaging.)

If dirt, dust or moisture enters into refrigerant cycle, that can cause deterioration of refrigerant oil or malfunction of compressor.

The refrigerant oil applied to flare and flange connections must be ester oil, ether oil or alkylbenzene oil in a small amount.

If large amount of mineral oil enters, that can cause deterioration of refrigerant oil etc.

# Charge refrigerant from liquid phase of gas cylinder.

If the refrigerant is charged from gas phase, composition change may occur in refrigerant and the efficiency will be lowered.

#### Do not use refrigerant other than R410A.

If other refrigerant (R22, etc.) is used, chlorine in refrigerant can cause deterioration of refrigerant oil, etc.

# Use a vacuum pump with a reverse flow check valve.

Vacuum pump oil may flow back into refrigerant cycle and that can cause deterioration of refrigerant oil, etc.

# Use the following tools specifically designed for use with R410A refrigerant.

The following tools are necessary to use R410A refrigerant.

| Tools for R410A   |                        |  |  |  |  |  |
|-------------------|------------------------|--|--|--|--|--|
| Gauge manifold    | Flare tool             |  |  |  |  |  |
| Charge hose       | Size adjustment gauge  |  |  |  |  |  |
| Gas leak detector | Vacuum pump adaptor    |  |  |  |  |  |
| Torque wrench     | Electronic refrigerant |  |  |  |  |  |
|                   | charging scale         |  |  |  |  |  |

#### Handle tools with care.

If dirt, dust or moisture enters into refrigerant cycle, that can cause deterioration of refrigerant oil or malfunction of compressor.

#### Do not use a charging cylinder.

If a charging cylinder is used, the composition of refrigerant will change and the efficiency will be lowered.

#### Use the specified refrigerant only.

#### Never use any refrigerant other than that specified.

Doing so may cause a burst, an explosion, or fire when the unit is being used, serviced, or disposed of. Correct refrigerant is specified in the manuals and on the spec labels provided with our products.

We will not be held responsible for mechanical failure, system malfunction, unit breakdown or accidents caused by failure to follow the instructions.

Ventilate the room if refrigerant leaks during operation. If refrigerant comes into contact with a flame, poisonous gases will be released.

#### [1] Cautions for service

- (1) Perform service after collecting the refrigerant left in the unit completely.
- (2) Do not release refrigerant in the air.
- (3) After completing service, charge the cycle with specified amount of refrigerant.
- (4) When performing service, install a filter drier simultaneously.
- Be sure to use a filter drier for new refrigerant.

#### [2] Additional refrigerant charge

When charging directly from cylinder

- (1) Check that cylinder for R410A on the market is syphon type.
- (2) Charging should be performed with the cylinder of syphon stood vertically. (Refrigerant is charged from liquid phase.)

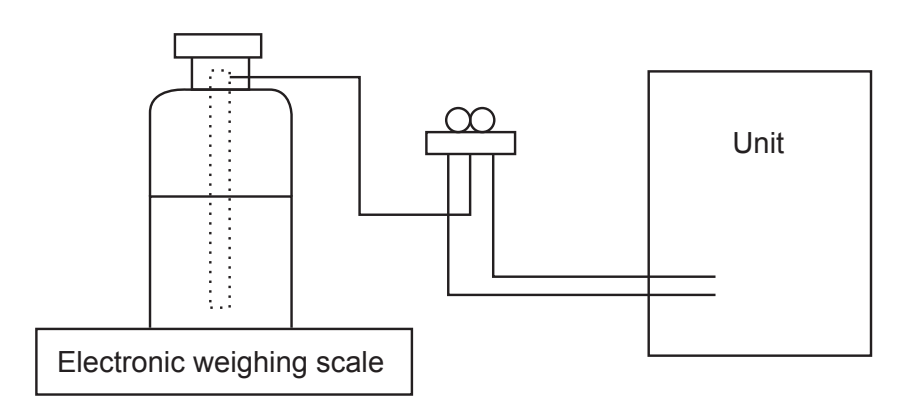

#### [3] Service tools

#### Use the below service tools as exclusive tools for R410A refrigerant.

| No. | Tool name                      | Specifications                                         |  |  |  |  |
|-----|--------------------------------|--------------------------------------------------------|--|--|--|--|
| 1   | Gauge manifold                 | · Only for R410A                                       |  |  |  |  |
|     |                                | · Use the existing fitting specifications. (UNF1/2)    |  |  |  |  |
|     |                                | · Use high-tension side pressure of 5.3 MPa·G or over. |  |  |  |  |
| 2   | Charge hose                    | · Only for R410A                                       |  |  |  |  |
|     |                                | · Use pressure performance of 5.09 MPa·G or over.      |  |  |  |  |
| 3   | Electronic weighing scale      | —                                                      |  |  |  |  |
| 4   | Gas leak detector              | · Use the detector for R134a, R407C or R410A.          |  |  |  |  |
| 5   | Adaptor for reverse flow check | · Attach on vacuum pump.                               |  |  |  |  |
| 6   | Refrigerant charge base        | _                                                      |  |  |  |  |
| 7   | Refrigerant cylinder           | · Only for R410A Top of cylinder (Pink)                |  |  |  |  |
|     |                                | Cylinder with syphon                                   |  |  |  |  |
| 8   | Refrigerant recovery equipment | _                                                      |  |  |  |  |

#### 3-1. Indoor unit

3

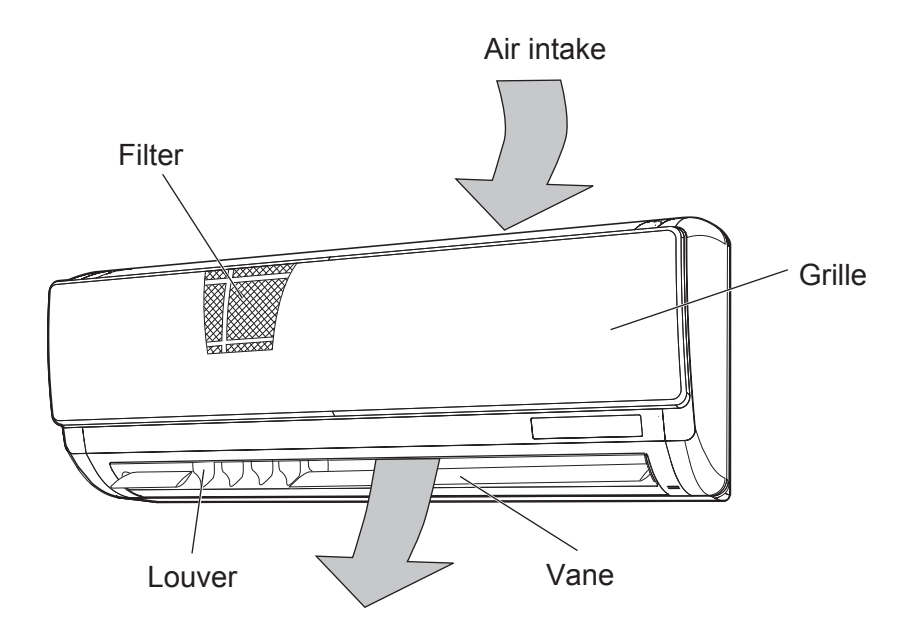

Air outlet

OCH418E

#### 3-2. WIRED REMOTE CONTROLLER

#### Wired remote controller function

The functions which can be used are restricted according to the model.

|               | 5                                          |         | 🔿 : Supj   | ported ×: Unsupported |  |  |  |
|---------------|--------------------------------------------|---------|------------|-----------------------|--|--|--|
|               | Function                                   | PAR-3   | PAR-32MAA  |                       |  |  |  |
|               | Function                                   | Slim    | City multi | PAR-2 IIVIAA          |  |  |  |
| Body          | Product size H × W × D (mm)                | 120 × 1 | 20 × 19    | 120 × 130 × 19        |  |  |  |
|               | LCD                                        | Full Do | ot LCD     | Partial Dot LCD       |  |  |  |
|               | Backlight                                  | C       | ×          |                       |  |  |  |
| Energy-saving | Energy-saving operation schedule           | 0       | ×          | ×                     |  |  |  |
|               | Automatic return to the preset temperature | C       | ×          |                       |  |  |  |
| Restriction   | Setting the temperature range restriction  | C       | )          | 0                     |  |  |  |
| Function*     | Operation lock function                    | C       | 0          |                       |  |  |  |
|               | Weekly timer                               | C       | ×          |                       |  |  |  |
|               | ON/OFF timer                               | C       | 0          |                       |  |  |  |
|               | High Power                                 | 0       | ×          | ×                     |  |  |  |
|               | Manual vane angle                          |         | )          | 0                     |  |  |  |

\*Some functions may not be available depending on model types.

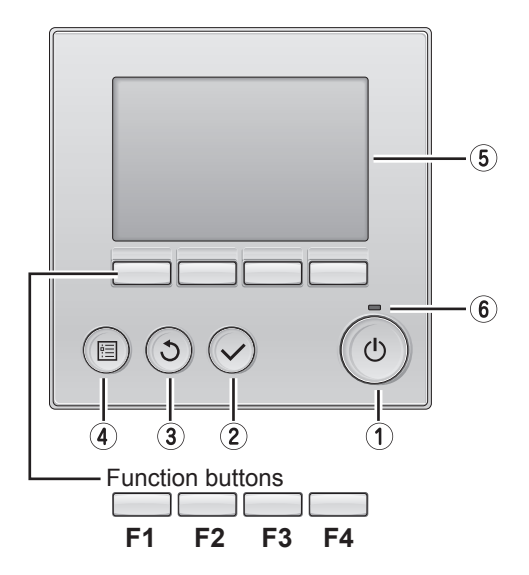

#### **1 ON/OFF** button

Press to turn ON/OFF the indoor unit.

#### **2 SELECT** button

Press to save the setting.

#### **3 RETURN** button

Press to return to the previous screen.

#### (4) MENU button

Press to bring up the Main menu.

#### **5** Backlit LCD

Operation settings will appear. When the backlight is off, pressing any button turns the backlight on and it will stay lit for a certain period of time depending on the screen.

When the backlight is off, pressing any button turns the backlight on and does not perform its function. (except for the (0) (ON/OFF) button)

The functions of the function buttons change depending on the screen. Refer to the button function guide that appears at the bottom of the LCD for the functions they serve on a given screen.

When the system is centrally controlled, the button function guide that corresponds to the locked button will not appear.

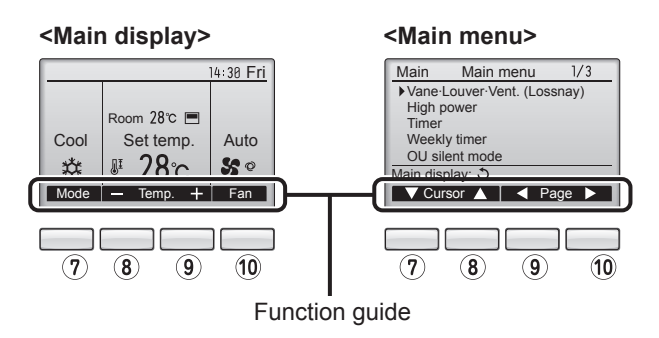

#### 6 ON/OFF lamp

This lamp lights up in green while the unit is in operation. It blinks while the remote controller is starting up or when there is an error.

#### **?** Function button **F1**

Main display : Press to change the operation mode. Main menu : Press to move the cursor down.

#### 8 Function button F2

Main display : Press to decrease temperature. Main menu : Press to move the cursor up.

#### 9 Function button F3

Main display : Press to increase temperature. Main menu : Press to go to the previous page.

#### 10 Function button F4

Main display : Press to change the fan speed. Main menu : Press to go to the next page.

#### The main display can be displayed in 2 different modes: "Full" and "Basic".

The initial setting is "Full". To switch to the "Basic" mode, change the setting on the Main display setting.

#### <Full mode>

#### <Basic mode>

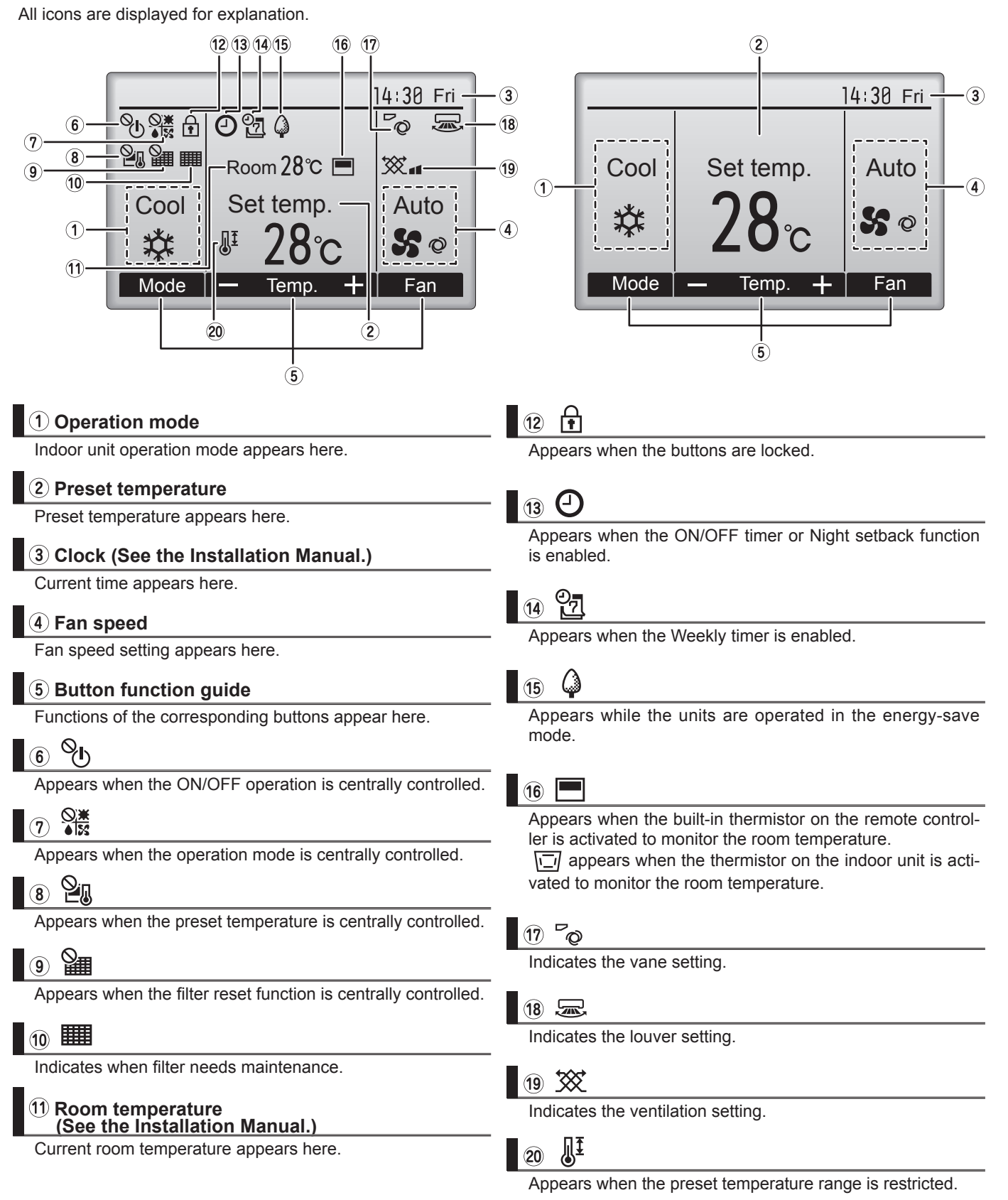

Most settings (except ON/OFF, mode, fan speed, temperature) can be made from the Menu screen.

#### Menu structure

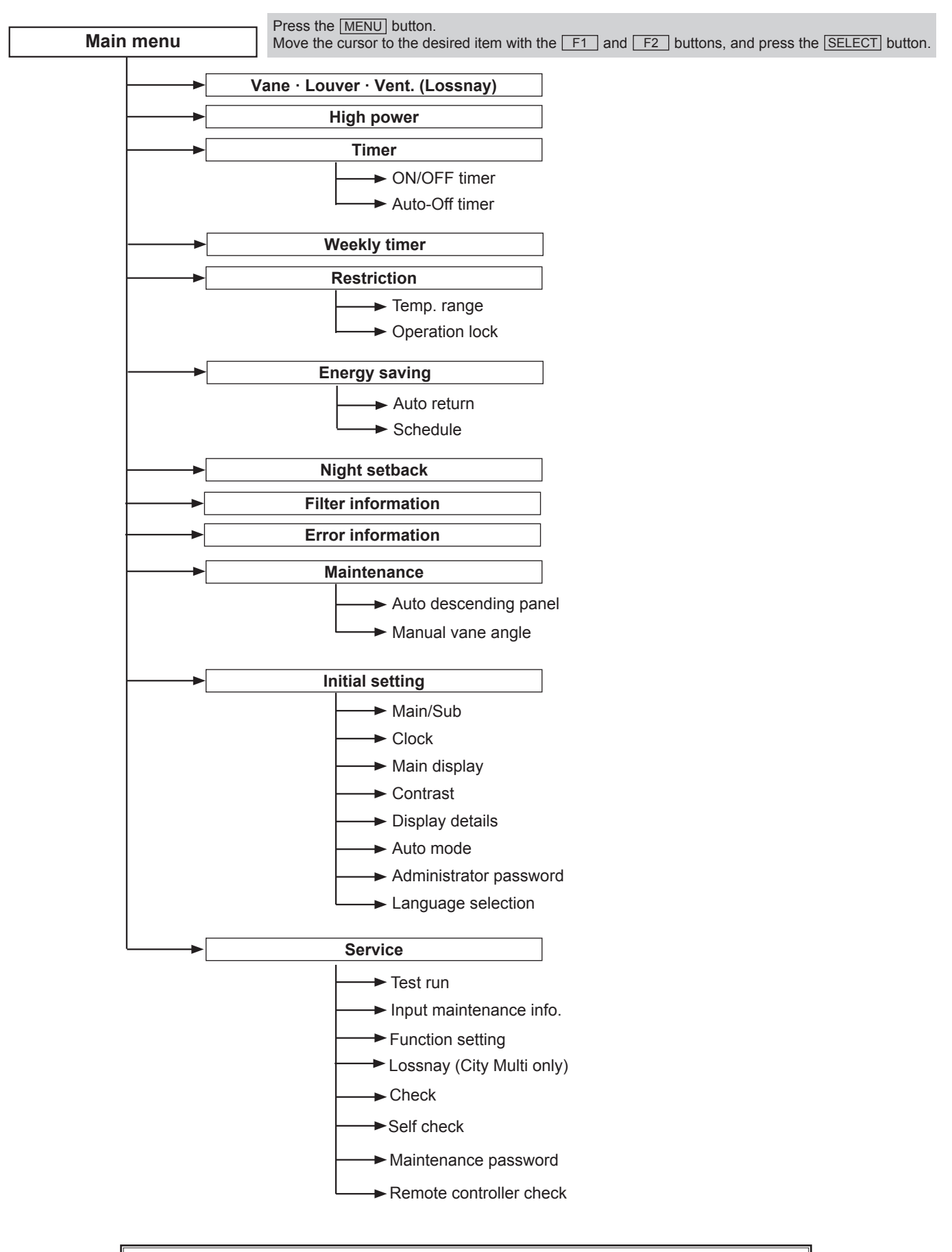

Not all functions are available on all models of indoor units.

#### Main menu list

| Veter Louver : Furth Lossenzy         Use is eat the same angle.<br>Select a desired were letting from 5 different settings.<br>Select a desired were letting from 70.5°° (Low," and 10,6°°).           High power         Use is each the comborable room for the from 70.5°° (Low," and 10,6°°).           High power         Use is each the comborable room for the from 70.5°° (Low," and 10,6°°).           High power         Use is each the comborable room for the from 10.5°° (Low," and 10,6°°).           Restriction         Use is each the comborable room for the from 10.5°° (Low," and 10,6°°).           Restriction         Use is each the comborable room 100.5°° (Low," and 10,6°°).           Restriction         Use is each the comborable room 100.5°° (Low," and 10,6°°).           Restriction         Use is each the comborable room 200.2°° (Low," and 10,6°°).           Restriction         Use is each the comborable room 200.2°° (Low," and 10,0°°).           Restriction         Use is each the comborable room 200.2°° (Low," and 10,0°°).           Restriction         Use is each the comborable room 200.2°° (Low," and 10,0°°).         Use is each the comborable room 200.2°° (Low," and 10,0°°).           Restriction         Use is each the comborable room 200.2°° (Low," and 10,0°°).         Use is each the comborable room 200.2°° (Low," and 10,0°°).           Restriction         Use is each the comborable room 200.2°° (Low," and 10,0°°).         Use is each the comborable room 200.2°° (Low," and 10,0°°).         Use is each the comborable room 200.2                                                                                                    | Setting and display items |                          | Setting details                                                                                                    |  |  |  |  |
|----------------------------------------------------------------------------------------------------|---------------------------|--------------------------|----------------------------------------------------------------------------------------------------|--|--|--|--|
| High power         Use to reach the controllation come temperature quickly.           Timer         ON/OFF timer         Use to set the operation ON/OFF times.           Auto-Off timer         Use to set the operation ON/OFF times.           Auto-Off timer         Use to set the Auto-Off times.           Timer and best to availe from 30 to 240 in 10-minute increments.           Weekly timer         Use to set the veekly operation ON/OFF times.           - Up to 3 generation patterns can be set for each day.           (Not valid when the ON/OFF times is enabled.)           Restriction         The can be set to each day.           Operation IoOK         Use to set the veekly operation ON/OFF times.           - Up to 3 generation patters can be set for each day.         Use to set the veekly operation ON/OFF times.           - Up to 3 generation patters can be set for each day.         The coche functions cannot be operated.           Filter Information         Use to get the units to operate the units in the energy-serve mode for each day.           - Thine can be eat in 3 dimit 210 in 10-minute increments.         The coche day of the serve day.           - Thine can be eated in advinue increments.         - The coche day of the weekly and bas advinue increments.           - The coche dimiterit segretabation generation the to said the set to generation advinue increments.         - The coche day of the serve day.           - Thine can be eat in 3 dimiterit s                                                                                                    | Vane · Louver · Ve        | ent. (Lossnay)           | Use to set the vane angle.<br>• Select a desired vane setting from 5 different settings.<br>Use to turn ON/OFF the louver.<br>• Select a desired setting from "ON" and "OFF."<br>Use to set the amount of ventilation.<br>• Select a desired setting from "Off," "Low," and "High."                                                                                                    |  |  |  |  |
| Number         Notes         Set to est the outproton NOFF times.           Incomparing the set of a statule set of a statule normatic.         Sets to est the Auto Off time.         Sets to est the Auto Off time.           Version 1         Sets to est the week operation DNOFF times.         Sets to est the week operation DNOFF times.           Restriction 2         Time.range         Sets to est the week operation DNOFF times.           Restriction 2         Time.range         Sets to est the week operation DNOFF times.           Restriction 2         Time.range         Sets to est the week operation DNOFF times.           Restriction 2         Time.range         Sets to est the week operation DNOFF times.           Restriction 2         Time.range of the units to operate the prestrum range.           Restriction 2         Sets to est the week operation DNOFF times.           Restriction 2         Sets to est the week operation DNOFF times.           Restriction 2         Sets to est the week operation DNOFF times.           Restriction 2         Sets to est the week operation DNOFF times.           Restriction 2         Sets to est the week operation DNOFF times.           Restriction 2         Sets to est the week operation DNOFF times.           Restriction 2         Sets to est the week operation DNOFF times.           Restriction 2         Sets to est the week operation DNOFF times. <td>High power</td> <td></td> <td>Use to reach the comfortable room temperature quickly.<br/>• Units can be operated in the High-power mode for up to 30 minutes.</td>                                                                                                    | High power                |                          | Use to reach the comfortable room temperature quickly.<br>• Units can be operated in the High-power mode for up to 30 minutes.                                                                                                    |  |  |  |  |
| Auto-Off timer         Use to set the Auto-Off time.           Viewel viewer         -Time can be set to a value from 30 to 240 in 10-minute increments.           Weekly timer         Use to set the weekly operation DWOPF times is enabled.)           Restriction         Temp, range         Use to set the weekly operation DWOPF times is enabled.)           Restriction         Temp, range         Use to restrict the preset temperature range.<br>Other is the set to a value of the other to operated.           Energy saving         Auto return         Uses to set the weekly when the operature after performing energy-save operation for a second dive.<br>- Time can be set to a value from 30 and 120 in 10-minute increments.<br>- Time can be set to a value from 30 and 120 in 10-minute increments.<br>- Time can be set to a value from 30 and 120 in 10-minute increments.           Night seback*         Uses to set the furth to be valid when the preset temperature anges are restricted.)           Time can be set to a value from 30 and 120 in 10-minute increments.<br>- Time can be set to a value from 30 and 120 in 10-minute increments.           Night seback*         Uses to check thering temperature anges are restricted.)           Time can be set to a value from 30 and 120 in 10-minute increments.<br>- Time can be set to a value from 30 and 120 in 10-minute increments.           Night seback*         Uses to check thering tertator.           Time can be set to a value from 30 and 120 in 10-minute increments.         - Time can be set to a value from 30 and 120 in 10-minute increments.           Ni                                                                                                    | Timer                     | ON/OFF timer*            | Use to set the operation ON/OFF times.<br>• Time can be set in 5-minute increments.                                                                                                    |  |  |  |  |
| Weskly time?         Use to set the weakly operation ONOFF times,<br>(Not vial when the ONOFF time is enabled.)           Restriction         Comp. range         Use to set the operation a base of the one day.<br>(Not vial when the ONOFF time is enabled.)           Restriction         Comp. range         Use to set the operation a base of the one day.<br>(Not vial when the ONOFF time is enabled.)           Restriction         Comp. range         Use to set the owner downer day.           Auto return         Comp. range         Use to set the owner downer day.           Statistical is the owner downer day.         Comp. range day of the weak, and set the present temperature ranges are esticated.)           Restriction         Setted are fracting times to operate the units to operate the units in comparison in the energy-setwe mode for each day.           Negret         Setted are fracting times to operate the units in comparison to the set to a value from 0% or 50 to 90% in 10% increments.           Negret         Setted 'res' to enable the setting, and Yos to dashe the setting. The temperature range and the statristop times to the set to a value from 0% or 50 to 90% in 10% increments.           Filter information         Via to set the owner to formation when an error occurs.           Check code, error source, refregarant address, unit model, manufacturing number, contact information (dealers of the day of the weak and set the current time.           Maintenance         Main daystat         Use to set the current time.           Maintenance                                                                                                    |                           | Auto-Off timer           | Use to set the Auto-Off time.<br>• Time can be set to a value from 30 to 240 in 10-minute increments.                                                                                                    |  |  |  |  |
| Restriction         Imp. range         Use to restrict the preset remperature ranges can be set for different operation modes.           Energy saving<br>Figure 2010         Auto return         Use to lock selected functions.<br>Inclusion the operated.           Energy saving<br>Figure 2010         Auto return         Use to get the units to operate at the preset temperature and per performing energy-save operation for a<br>specified funce period.<br>Inclusion will not be used to a value from 30 and 120 in 10-minute increments.<br>Inclusion will not be used to a value from 30 and 120 in 10-minute increments.<br>Inclusion will not be used to a value from 30 and 120 in 10-minute increments.           Night setback*         Set the start/stop times to operate the units in the energy-save mode for each day of the week, and set the<br>energy-saving rate can be set to a value from 30 and 120 in 10-minute increments.<br>In the start/stop times to operate the units in the energy-save mode for each day of the week, and set the<br>energy-saving rate can be set to a value from 30 and 50 to 50 00% in 10% increments.           Filter information         Value to check the fifter status.           Filter information         Use to check the fifter status.<br>(The unit model, manufacturing number, and contact information (dealer's<br>ophone number) can be read.<br>(The unit model, manufacturing number, and contact information (dealer's<br>ophone number) can be read.<br>(The unit model, manufacturing number, and contact information reads to be designated as a sub controller.<br>(The unit model, manufacturing number, and contact information number, and contact information (dealer's<br>ophone number) can be design and (Dpilon) and 10 pilon).           Mainteance         Auto descending panel (Optional parts) UpDown | Weekly timer*             |                          | Use to set the weekly operation ON/OFF times.<br>• Up to 8 operation patterns can be set for each day.<br>(Not valid when the ON/OFF timer is enabled.)                                                                                                    |  |  |  |  |
| Operation lock         Use to lock selected functions.           Energy saving         Auto return         Use to get the units to operate at the preset temperature after performing energy-save operation for a "Time can be set to a value from 30 and 120 in 10-initue increments. "This function will no the set operate temperature anges are restricted.)           Schedule*         Schedule*                                                                                                    | Restriction               | Temp. range              | Use to restrict the preset temperature range.<br>• Different temperature ranges can be set for different operation modes.                                                                                                    |  |  |  |  |
| Energy saving         Auto return         Use to get the units to operate at the preset temperature after performing energy-save operation for a single series include).           Schedule*         Schedule*                                                                                                    |                           | Operation lock           | Use to lock selected functions.  • The locked functions cannot be operated.                                                                                                    |  |  |  |  |
| Initial call be set in 3-initial mitoribinitis.           Night setback*         Use to make Night setback settings.           Select **s' to enable be setting, and No'to disable the setting. The temperature range and the star/stop times can be set.           Filter information         Use to check the filter status.           Check code, error source, refrigerant address, unit model, manufacturing number, contact information (dealer's phone number) can be displayed.           Maintenance         Auto descending panel         Use to set the current time.           Maintenance         Main/Sub         When connecting two remote controllers, one of them needs to be designated.           Initial setting         Main/Sub         When connecting two remote controllers, one of them needs to be designated as a sub controller.           Clock         Use to set the current time.         Main/Sub         Make the settings for the remote controller related items as necessary.           Clock         Use to adjust screen controller related items as necessary.         Clock: The initial setting is "Full."           Make the setting so the display of Only Auto display.         The setting 'Shory of the Auto mode display of Only Auto display.           Auto mode         Whether or not to use the Auto mode calpaly of Only Auto display.           Auto mode         Whether or not to use the full multiplay.           Display details         Make the setting of the reguined to make the setting for the following items.                                                                                                    | Energy saving             | Auto return<br>Schedule* | Use to get the units to operate at the preset temperature after performing energy-save operation for a specified time period. • Time can be set to a value from 30 and 120 in 10-minute increments. (This function will not be valid when the preset temperature ranges are restricted.) Set the start/stop times to operate the units in the energy-save mode for each day of the week, and set the energy-saving rate. • Up to 4 energy-save operation patterns can be set for each day. • Time are hence in 5 minute increments. |  |  |  |  |
| Night setback*       Use to make Night setback settings.         Filter information       Use to check the filter status.         Filter information       Use to check the filter status.         Error information       Use to check error information when an error occurs.         • Check code, error source, refrigerant address, unit model, manufacturing number, contact information (dealer's prior number) can be displayed.         Maintenance       Auto descending panel         Maintenance       Auto descending panel (Optional parts) Up/Down you can do.         Maintenance       Main/Sub       When connecting two remote controllers, one of them needs to be displayed.         Clock       Use to a site the vane angle for each vane to a fixed position.         Initial setting       Main/Sub       When connecting two remote controllers, one of them needs to be designated as a sub controller.         Clock       Use to adjust screen contrast.       Display details         Display details       Make the settings for the remote controller related items as necessary.         Clock:       Use to sub the Auto mode display or Only Auto display.         Auto mode       Whether or not to use the Auto mode cantbe site adjust for the remote controller related items.         • The initial settings is required to make the setting or the rol sub resplay or Only Auto display.         Auto mode       Whether or not to use the Auto mode cantbe site. <t< td=""><td></td><td></td><td>Fine can be set in 5-minute increments.     Fenergy-saving rate can be set to a value from 0% or 50 to 90% in 10% increments.</td></t<>                                                                                                    |                           |                          | Fine can be set in 5-minute increments.     Fenergy-saving rate can be set to a value from 0% or 50 to 90% in 10% increments.                                                                                                    |  |  |  |  |
| Filter information         Use to check the filter status.           Error information         Use to check error information when an error occurs.           Check code, error source, refigerant address, unit model, manufacturing number, contact information (dealer's phone number) can be displayed.           Maintenance         Auto descending panel         Auto descending panel (Aptional parts) Up/Down you can do.           Maintenance         Main/Sub         When connecting two remote controllers, one of them needs to be designated as a sub controller.           Initial setting         Clock         Use to set the current time.           Clock         Use to set the current time.           Main/Sub         When connecting two remote controllers, one of them needs to be designated as a sub controller.           Main display         Use to set the current time.           Contrast         Use to adjust screen contrast.           Display details         Make the settings for the remote controller related items as necessary.           Clock:         Temperature: Set effect Celskier (C) or Fahrenheit (F).           Rotor map:         Set field celskier or not to use the Auto mode display or Only Auto display.           Auto mode:         The administrator password is required to make the settings for the following items.           - Time relating - Clock         Use to adjust or row to use the Auto mode setting > Night set back           Language selection <td>Night setback*</td> <td></td> <td colspan="5">Use to make Night setback settings.<br/>• Select "Yes" to enable the setting, and "No" to disable the setting. The temperature range and the start/stop times can be set.</td>                                                                                                    | Night setback*            |                          | Use to make Night setback settings.<br>• Select "Yes" to enable the setting, and "No" to disable the setting. The temperature range and the start/stop times can be set.                                                                                                    |  |  |  |  |
| Error Information         Use to check error information when an error occurs.           • Check code, error source, error grune, and sets, unit model, manufacturing number, contact information need to be registered in advance to be displayed.           Maintenance         Auto descending panel         Optional parisi         Up and to check error information need to be registered in advance to be displayed.           Initial setting         Main/Sub         When connecting two remote controllers, one of them needs to be designated as a sub controller.           Icock         Use to set the current time.         Main display         Use to set the current time.           Main display         Use to adjust screen contrast.         Display details         Wake the settings of the mote display or Only Auto display.           Auto mode         Whether or not to use the Auto mode display or Only Auto display.         Clock: The initial setting is "Full."         Clock: The initial setting is valid only when indoor units with the Auto mode function are connected.           Auto mode         Whether or not to use the Auto mode display or Only Auto display.         Mumode: Set the Auto mode display or Only Auto display.           Auto mode         Whether or not to use the Auto mode setting or ther or to use the Auto mode setting or the register setting.         Note the setting of the following items.           Intervence         Resetting is valid only when indoor units with the Auto mode function are connected.           Auto mode         Setting is val                                                                                                    | Filter information        |                          | Use to check the filter status.<br>• The filter sign can be reset.                                                                                                    |  |  |  |  |
| Maintenance         Auto descending panel         Auto descending panel (Optional parts) Up/Down you can do.           Initial setting         Manual vane angle         Use to set the vane angle for each vane to a fixed position.           Initial setting         Main/Sub         When connecting two remote controllers, one of them needs to be designated as a sub controller.           Clock         Use to set the current time.         Main display         Use to set the current time.           Contrast         Use to adjust screen contrast.         Display details         Make the settings for the remote controller related items as necessary.           Clock:         The initial settings are "Yes" and "24h" format.<br>Temperature: Set either Celsus (°C) or Fahrenheit (°F).<br>Room temp: Set Show or Hide.<br>Auto mode: Set the Auto mode isplay or Only Auto display.         Auto mode: Set the Auto mode isplay or Only Auto display.           Auto mode         This setting is valid only when indoor units with the Auto mode function are connected.         Administrator password is required to make the setting for the following items.           Time: setting is valid only when indoor units with the Auto mode function are connected.         Select "Test run" from the Service menu to bring up the Test run menu.<br>- Test run - Test run in the formation serve.<br>- Model name input - Serial No. Input - Dealer information screen.<br>- Model name input - Serial No. Input - Dealer information screen.<br>- Model name input - Serial No. Input - Dealer information screen.<br>- Model name input - Serial No. Input - Dealer information screen.<br>- Model name input - Serial No. Input - Dealer information                                                                                                    | Error information         |                          | <ul> <li>Use to check error information when an error occurs.</li> <li>Check code, error source, refrigerant address, unit model, manufacturing number, contact information (dealer's phone number) can be displayed.</li> <li>(The unit model, manufacturing number, and contact information need to be registered in advance to be displayed.</li> </ul>                                                                                                    |  |  |  |  |
| Initial setting         Manual vane angle         Use to set the vane angle for each vane to a fixed position.           Initial setting         Main/Sub         When connecting two remote controllers, one of them needs to be designated as a sub controller.           Clock         Use to set the current time.         Main display         Use to set the current time.           Main display         Use to set the current time.         Main display.         The initial setting is "Full."           Contrast         Use to adjust screen contrast.         Display details         Make the settings for the remote controller related items as necessary.<br>Clock: The initial setting is are "Yes" and "24h" format.<br>Temperature: Set either Clessus ("C) or Fahrenheit ("F).<br>Room temp: Set Show or Hide.<br>Auto mode: Set the Auto mode display or Only Auto display.           Auto mode         Whether or not to use the Auto mode can be selected by using the button.<br>This setting is valid only when indoor units with the Auto mode function are connected.           Administrator password         The administrator password is required to make the settings for the following items.<br>• Timer setting " Chercy save setting + Weekly titem setting<br>• Restriction setting - Outdoor unit slither mode setting > Night set back           Service         Test run         Select "Test run" from the Service menu to bring up the Maintenance information screen.<br>• Model name input • Serial No. input • Dealer information input           Input maintenance         Error history: Display the error history in deaceutif "delelet eror history".<br>Refrigerant leak check: Refrigerant l                                                                                                    | Maintenance               | Auto descending panel    | Auto descending panel (Optional parts) Up/Down you can do.                                                                                                    |  |  |  |  |
| Initial setting         Main/Sub         When connecting two remote controllers, one of them needs to be designated as a sub controller.           Clock         Use to set the current time.         Main display         Use to switch between "Full" and "Basic" modes for the Main display.<br>- The initial setting is "Full."         Contrast         Use to adjust screen contrast.           Display details         Make the settings for the remote controller related items as necessary.<br>Clock. The initial settings are "Yes" and "24h" format.<br>Temperature: Set elither Celsus ("C) or Fahrenheit ("F).<br>Room temp.: Set Show or Hide.<br>Auto mode         Whether or not to use the Auto mode can be selected by using the button.<br>This setting is valid only when indoor units with the Auto mode function are connected.<br>Auto mode: Set the Auto mode setting + Negy setting - Energy-save setting + Negy selecting + Negy selecting + Night set back<br>Language selection         Use to select the desired language.           Service         Select "Test run" from the Service menu to bring up the Test run menu.<br>- The following settings can be made from the Maintenance Information screen.<br>- Model name input + Serial No. input + Obaler information input<br>Function setting         Make the remote controller as necessary.<br>Check         Error history: Display the error history and execute "delete error history".<br>Refrigerant leak check: Refrigerant leak scan be udged.<br>Reduce code: Details of the operation data including each thermistor temperature and error history can be checked.<br>Refrigerant leak check: Refrigerant leaks can be udged.<br>Req                                                                                                    |                           | Manual vane angle        | Use to set the vane angle for each vane to a fixed position.                                                                                                    |  |  |  |  |
| Clock         Use to switch between "Full" and "Basic" modes for the Main display.                                                                                                    | Initial setting           | Main/Sub                 | When connecting two remote controllers, one of them needs to be designated as a sub controller.                                                                                                    |  |  |  |  |
| Main display         Use to switch between "full" and "Basic" modes for the Main display.<br>• The initial setting is "Full."           Contrast         Use to adjust screen contrast.           Display details         Make the settings for the remote controller related items as necessary.<br>Clock: The initial settings are "Yes" and "24h" format.<br>Temperature: Set either Celsius (°C) or Fahrenheit (°F).<br>Room temp.: Set Show or Hide.<br>Auto mode         Auto mode Set the Auto mode display or Only Auto display.           Auto mode         Whether or not to use the Auto mode can be selected by using the button.<br>This setting is valid only when indoor units with the Auto mode function are connected.           Administrator password         The administrator password is required to make the settings for the following items.<br>• Time resting • Energy-save setting • Night set back           Language selection         Use to select the desired language.           Service         Test run         Select "Test run" from the Service menu to bring up the Test run menu.<br>• Test run • Drain pump test run<br>Input maintenance         Service Trup the Maintenance Information screen.<br>• Model name input • Serial No. input • Dealer information screen.<br>• Model name input • Serial No. input • Dealer information screen.<br>• Model name input • Serial No. input • Dealer information screen.<br>• Model name input • Serial No. input • Dealer information input           Function setting         Make the settings for the indoor unit functions via the remote controller as necessary.<br>Check         Error history: Display the err                                                                                                    |                           | Clock                    | Use to set the current time.                                                                                                    |  |  |  |  |
| Contrast         Use to adjust screen contrast.           Display details         Make the settings for the remote controller related items as necessary.<br>Clock: The initial settings are "Yes" and "24h" format.<br>Temperature: Set either Celsius ("C) or Fahrenheit ("F).<br>Room temp.: Set Show or Hide.<br>Auto mode           Auto mode         Whether or not to use the Auto mode can be selected by using the button.<br>This setting is valid only when indoor units with the Auto mode function are connected.           Administrator password         The administrator password is required to make the settings for the following items.<br>*Restriction setting *Outdoor unit slient mode setting *Night set back           Language selection         Use to select the desired language.           Service         Test run           Select "Test run" from the Service menu to bring up the Test run menu.<br>*Festr run *Ore the indoor unit functions via the remote controller as necessary.<br>*Medel name input the str run           Input maintenance         Select "Input maintenance Info." from the Service menu to bring up the Maintenance information screen.<br>*Medel name input * Serial No. input * Dealer information input           Function setting         Make the settings for the indoor unit functions via the remote controller as necessary.<br>Check           Error history: Display the error history and execute "delete error history".<br>Refrigerant leak check: Refrigerant leak check: Refrigerant leak can be judged.<br>*Reoute: Cortroller check with the error beat uncluding each thermistor temperature and error history can be checked.<br>*Reoute: Cortroller check with the remote controller.           Kelf check                                                                                                    |                           | Main display             | Use to switch between "Full" and "Basic" modes for the Main display.<br>• The initial setting is "Full."                                                                                                    |  |  |  |  |
| Display details         Make the settings for the remote controller related items as necessary.<br>Clock: The initial settings are "Yes" and "24h" format.<br>Temperature: Set either Celsius (°C) or Fahrenheit (°F).<br>Room temp. : Set Show or Hide.<br>Auto mode: Set the Auto mode display or Only Auto display.           Auto mode         Whether or not to use the Auto mode can be selected by using the button.<br>This setting is valid only when indoor units with the Auto mode function are connected.           Administrator password         The administrator password is required to make the settings for the following items.<br>• Timer setting • Chergy-save setting • Weekly timer setting<br>• Restriction setting • Outdoor unit silent mode setting • Night set back           Language selection         Use to select the desired language.           Service         Test run         Select "Test run" from the Service menu to bring up the Test run menu.<br>• Test run • Drain pump test run<br>Input maintenance         Input maintenance Info." from the Service menu to bring up the Maintenance information screen.<br>• Model name input • Serial No. input • Dealer information input           Function setting         Make the settings for the indoor unit functions via the remote controller as necessary.           Check         Error history: Display the error history and oxecute "delete error history".<br>Refrigerant leak check: Refrigerant leaks can be judged.<br>Smooth maintenance: The indoor and outdoor maintenance data can be displayed.<br>Request code: Details of the operation data including each thermistor temperature and error history can be checked.           Self check         Error history of each unit can be checked via the remote controller.                                                               |                           | Contrast                 | Use to adjust screen contrast.                                                                                                    |  |  |  |  |
| Auto mode         Whether or not to use the Auto mode can be selected by using the button.<br>This setting is valid only when indoor units with the Auto mode function are connected.           Administrator password         The administrator password is required to make the settings for the following items.<br>• Timer setting • Energy-save setting • Weekly timer setting<br>• Restriction setting • Outdoor unit silent mode setting • Night set back           Language selection         Use to select the desired language.           Service         Test run         Select "Test run" from the Service menu to bring up the Test run menu.<br>• Test run • Drain pump test run           Input maintenance         Select "Input maintenance Info." from the Service menu to bring up the Maintenance information screen.<br>• Model name input • Serial No. input • Dealer information input           Function setting         Make the settings for the indoor unit functions via the remote controller as necessary.           Check         Error history: Display the error history and execute "delete error history".<br>Refrigerant leak check: Refrigerant leaks can be judged.<br>Smooth maintenance: The indoor and outdoor maintenance data can be displayed.<br>Request code: Details of the operation data including each thermistor temperature and error history can be checked.           Self check         Error history of each unit can be checked via the remote controller.<br>Maintenance password         Use to change the maintenance password.<br>Remote controller check         When the remote controller does not work properly, use the remote controller checking function to trouble-<br>shoot the problem.                                                                                                    |                           | Display details          | Make the settings for the remote controller related items as necessary.Clock: The initial settings are "Yes" and "24h" format.Temperature: Set either Celsius (°C) or Fahrenheit (°F).Room temp. : Set Show or Hide.Auto mode: Set the Auto mode display or Only Auto display.                                                                                                    |  |  |  |  |
| Administrator password       The administrator password is required to make the settings for the following items.         • Timer setting • Energy-save setting • Weekly timer setting<br>• Restriction setting • Outdoor unit silent mode setting • Night set back         Language selection       Use to select the desired language.         Service       Test run       Select "Test run" from the Service menu to bring up the Test run menu.<br>• Test run • Drain pump test run         Input maintenance       Select "Input maintenance Info." from the Service menu to bring up the Maintenance information screen.<br>• Model name input • Serial No. input • Dealer information input         Function setting       Make the settings for the indoor unit functions via the remote controller as necessary.         Check       Error history: Display the error history and execute "delete error history".<br>Refrigerant leak check: Refrigerant leaks can be judged.<br>Smooth maintenance: The indoor and outdoor maintenance data can be displayed.<br>Request code: Details of the operation data including each thermistor temperature and error history can be checked.         Self check       Error history of each unit can be checked via the remote controller.         Maintenance password       Use to change the maintenance password.         Remote controller check       When the remote controller does not work properly, use the remote controller checking function to trouble-<br>shoot the problem.                                                                                                    |                           | Auto mode                | Whether or not to use the Auto mode can be selected by using the button.<br>This setting is valid only when indoor units with the Auto mode function are connected.                                                                                                    |  |  |  |  |
| Language selection         Use to select the desired language.           Service         Test run         Select "Test run" from the Service menu to bring up the Test run menu.<br>• Test run • Drain pump test run           Input maintenance         Select "Input maintenance Info." from the Service menu to bring up the Maintenance information screen.<br>• Model name input • Serial No. input • Dealer information input           Function setting         Make the settings for the indoor unit functions via the remote controller as necessary.           Check         Error history: Display the error history and execute "delete error history".<br>Refrigerant leak check: Refrigerant leaks can be judged.<br>Smooth maintenance: The indoor maintenance data can be displayed.<br>Request code: Details of the operation data including each themistor temperature and error history can be checked.           Self check         Error history of each unit can be checked via the remote controller.<br>Maintenance password           Maintenance password         Use to change the maintenance password.<br>Remote controller check                                                                                                    |                           | Administrator password   | The administrator password is required to make the settings for the following items.<br>• Timer setting • Energy-save setting • Weekly timer setting<br>• Restriction setting • Outdoor unit silent mode setting • Night set back                                                                                                    |  |  |  |  |
| Service         Test run         Select "Test run" from the Service menu to bring up the Test run menu.<br>• Test run • Drain pump test run           Input maintenance         Select "Input maintenance Info." from the Service menu to bring up the Maintenance information screen.<br>• Model name input • Serial No. input • Dealer information input           Function setting         Make the settings for the indoor unit functions via the remote controller as necessary.           Check         Error history: Display the error history and execute "delete error history".<br>Refrigerant leak check: Refrigerant leaks can be judged.<br>Smooth maintenance: The indoor and outdoor maintenance data can be displayed.<br>Request code: Details of the operation data including each thermistor temperature and error history can be checked.           Self check         Error history of each unit can be checked via the remote controller.<br>Maintenance password           Maintenance password         Use to change the maintenance password.<br>When the remote controller does not work properly, use the remote controller checking function to trouble-<br>shoot the problem.                                                                                                    | Language selection        |                          | Use to select the desired language.                                                                                                    |  |  |  |  |
| Input maintenance       Select "Input maintenance Info." from the Service menu to bring up the Maintenance information screen.<br>• Model name input • Serial No. input • Dealer information input         Function setting       Make the settings for the indoor unit functions via the remote controller as necessary.         Check       Error history: Display the error history and execute "delete error history".<br>Refrigerant leak check: Refrigerant leaks can be judged.<br>Smooth maintenance: The indoor maintenance data can be displayed.<br>Request code: Details of the operation data including each thermistor temperature and error history can be checked.<br>Self check         Self check       Error history of each unit can be checked via the remote controller.         Maintenance password       Use to change the maintenance password.         Remote controller check       When the remote controller does not work properly, use the remote controller checking function to trouble-<br>shoot the problem.                                                                                                    | Service                   | Test run                 | Select "Test run" from the Service menu to bring up the Test run menu.<br>• Test run • Drain pump test run                                                                                                    |  |  |  |  |
| Function setting         Make the settings for the indoor unit functions via the remote controller as necessary.           Check         Error history: Display the error history and execute "delete error history".<br>Refrigerant leak check: Refrigerant leaks can be judged.<br>Smooth maintenance: The indoor and outdoor maintenance data can be displayed.<br>Request code: Details of the operation data including each thermistor temperature and error history can be checked.           Self check         Error history of each unit can be checked via the remote controller.           Maintenance password         Use to change the maintenance password.           Remote controller check         When the remote controller does not work properly, use the remote controller checking function to trouble-<br>shoot the problem.                                                                                                    |                           | Input maintenance        | Select "Input maintenance Info." from the Service menu to bring up the Maintenance information screen.<br>The following settings can be made from the Maintenance Information screen.<br>• Model name input • Serial No. input • Dealer information input                                                                                                    |  |  |  |  |
| Check         Error history: Display the error history and execute "delete error history".           Refrigerant leak check: Refrigerant leaks can be judged.         Smooth maintenance: The indoor and outdoor maintenance data can be displayed.           Request code: Details of the operation data including each thermistor temperature and error history can be checked.         Error history of each unit can be checked via the remote controller.           Maintenance password         Use to change the maintenance password.         When the remote controller does not work properly, use the remote controller checking function to trouble-shoot the problem.                                                                                                    |                           | Function setting         | Make the settings for the indoor unit functions via the remote controller as necessary.                                                                                                    |  |  |  |  |
| Self check         Error history of each unit can be checked via the remote controller.           Maintenance password         Use to change the maintenance password.           Remote controller check         When the remote controller does not work properly, use the remote controller checking function to trouble-shoot the problem.                                                                                                    |                           | Check                    | Error history: Display the error history and execute "delete error history".<br>Refrigerant leak check: Refrigerant leaks can be judged.<br>Smooth maintenance: The indoor and outdoor maintenance data can be displayed.<br>Request code: Details of the operation data including each thermistor temperature and error history can be checked.                                                                                                    |  |  |  |  |
| Remote controller check When the remote controller does not work properly, use the remote controller checking function to trouble-<br>shoot the problem.                                                                                                    |                           | Self check               | Error history of each unit can be checked via the remote controller.                                                                                                    |  |  |  |  |
|                                                                                                    |                           | Remote controller check  | When the remote controller does not work properly, use the remote controller checking function to trouble-<br>shoot the problem.                                                                                                    |  |  |  |  |

\* Clock setting is required.

#### 3-3. WIRED REMOTE CONTROLLER <PAR-21MAA>

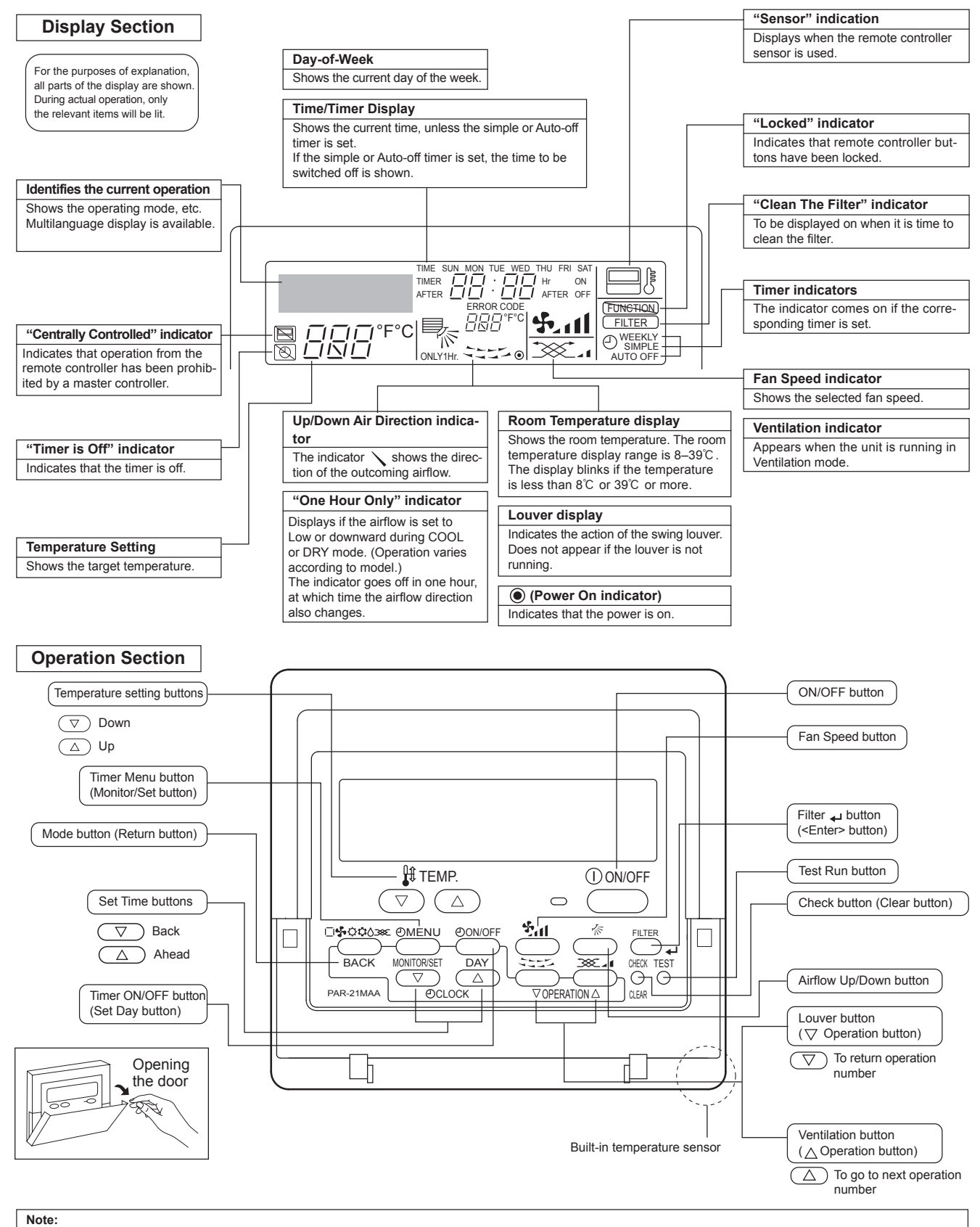

- "PLEASE WAIT" message
- This message is displayed for approximately 3 minutes when power is supplied to the indoor unit or when the unit is recovering from a power failure. • "NOT AVAILABLE" message
  - This message is displayed if an invalid button is pressed (to operate a function that the indoor unit does not have).

If a single remote controller is used to operate multiple indoor units simultaneously that are different types, this message will not be displayed as far as any of the indoor units is equipped with the function.

#### 3-4. Wireless remote controller

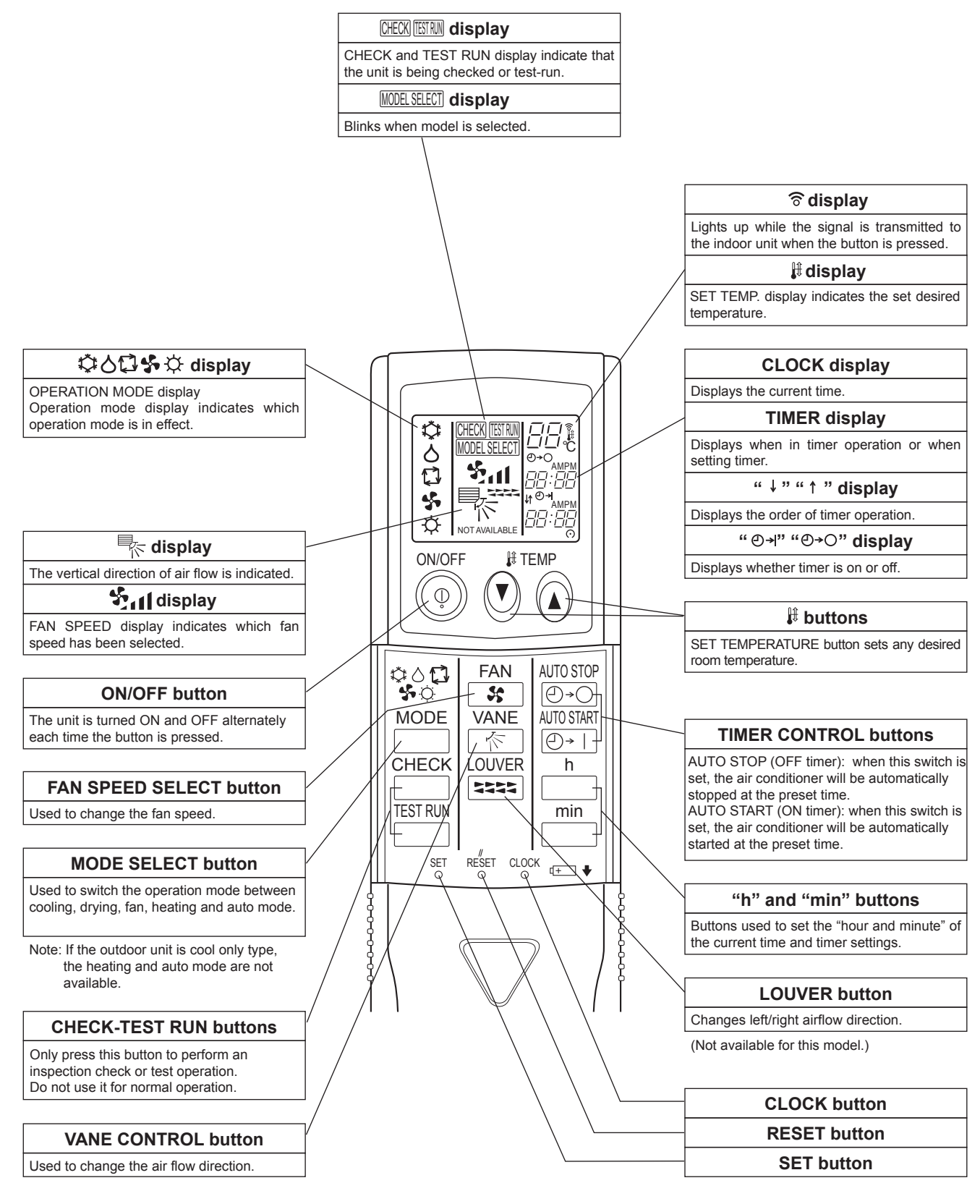

#### **4-1. SPECIFICATIONS**

4

| Service ref.                                                                                                    |                                                                                                    |                                                         | PKFY-P15VBM-E<br>PKFY-P15VBM-ER2<br>PKFY-P15VBM-ER3<br>PKFY-P15VBM-ER4<br>PKFY-P15VBM-ER5                                                                                                    | PKFY-P20VBM-E<br>PKFY-P20VBM-ER1<br>PKFY-P20VBM-ER2<br>PKFY-P20VBM-ER3<br>PKFY-P20VBM-ER4<br>PKFY-P20VBM-ER5           | PKFY-P25VBM-E<br>PKFY-P25VBM-ER1<br>PKFY-P25VBM-ER2<br>PKFY-P25VBM-ER3<br>PKFY-P25VBM-ER4<br>PKFY-P25VBM-ER5 |  |  |  |  |
|----------------------------------------------------------------------------------------------------|----------------------------------------------------------------------------------------------------|---------------------------------------------------------|----------------------------------------------------------------------------------------------------|----------------------------------------------------------------------------------------------------|----------------------------------------------------------------------------------------------------|--|--|--|--|
| Power source                                                                                                    |                                                                                                    |                                                         | 1-р                                                                                                    | hase 220-240V 50Hz, 1-phase 220V 60                                                                                    | OHz                                                                                                    |  |  |  |  |
| Cooling capacity                                                                                                    | *1                                                                                                    | kW                                                      | 1.7                                                                                                    | 2.2                                                                                                    | 2.8                                                                                                    |  |  |  |  |
| (Nominal)                                                                                                    | *1                                                                                                    | kcal/h                                                  | 1,450                                                                                                    | 1,900                                                                                                    | 2,400                                                                                                    |  |  |  |  |
| <b>`</b>                                                                                                    | *1                                                                                                    | BTU/h                                                   | 5.800                                                                                                    | 7.500                                                                                                    | 9.600                                                                                                    |  |  |  |  |
|                                                                                                    | *2                                                                                                    | kcal/h                                                  | 1.500                                                                                                    | 2.000                                                                                                    | 2,500                                                                                                    |  |  |  |  |
|                                                                                                    | Power input                                                                                                    | kW/                                                     | 0.04                                                                                                    | 0.04                                                                                                    | 0.04                                                                                                    |  |  |  |  |
|                                                                                                    | Current input                                                                                                    | Δ                                                       | 0.20                                                                                                    | 0.20                                                                                                    | 0.20                                                                                                    |  |  |  |  |
|                                                                                                    | *3                                                                                                    |                                                         | 1.0                                                                                                    | 2.5                                                                                                    | 3.2                                                                                                    |  |  |  |  |
| (Naminal)                                                                                                    | *3                                                                                                    | kool/b                                                  | 1.5                                                                                                    | 2.0                                                                                                    | 2,800                                                                                                    |  |  |  |  |
| (Nominal)                                                                                                    | *2                                                                                                    |                                                         | 1,600                                                                                                    | 2,200                                                                                                    | 2,800                                                                                                    |  |  |  |  |
|                                                                                                    | Device in mut                                                                                                    | BTU/II                                                  | 6,500                                                                                                    | 8,500                                                                                                    | 10,900                                                                                                    |  |  |  |  |
|                                                                                                    | Power Input                                                                                                    | KVV                                                     | 0.04                                                                                                    | 0.04                                                                                                    | 0.04                                                                                                    |  |  |  |  |
|                                                                                                    | Current Input                                                                                                    | A                                                       | 0.20                                                                                                    | 0.20                                                                                                    | 0.20                                                                                                    |  |  |  |  |
| External finish                                                                                                    |                                                                                                    | 1                                                       |                                                                                                    | Plastic, MUNSELL (1.0Y 9.2/0.2)                                                                                        |                                                                                                    |  |  |  |  |
| External dimension                                                                                                    | HxWxD                                                                                                    | mm                                                      | 295 × 815 × 225                                                                                                    | 295 × 815 × 225                                                                                                    | 295 × 815 × 225                                                                                              |  |  |  |  |
|                                                                                                    |                                                                                                    | inch                                                    | 11-5/8" × 32-1/8" × 8-7/8"                                                                                                    | 11-5/8" × 32-1/8" × 8-7/8"                                                                                             | 11-5/8" × 32-1/8" × 8-7/8"                                                                                   |  |  |  |  |
| Net weight                                                                                                    |                                                                                                    | kg (lb)                                                 | 10 (23)                                                                                                    | 10 (23)                                                                                                    | 10 (23)                                                                                                    |  |  |  |  |
| Heat exchanger                                                                                                    |                                                                                                    |                                                         |                                                                                                    | Cross fin (Aluminum fin and copper tube                                                                                | 9)                                                                                                    |  |  |  |  |
| Fan                                                                                                    | Type x Quantity                                                                                                    |                                                         | Line flow fan × 1                                                                                                    | Line flow fan × 1                                                                                                    | Line flow fan × 1                                                                                            |  |  |  |  |
|                                                                                                    | External                                                                                                    | Pa                                                      | 0                                                                                                    | 0                                                                                                    | 0                                                                                                    |  |  |  |  |
|                                                                                                    | static press.                                                                                                    | mmH <sub>2</sub> O                                      | 0                                                                                                    | 0                                                                                                    | 0                                                                                                    |  |  |  |  |
|                                                                                                    | Motor type                                                                                                    |                                                         |                                                                                                    | 1-phase induction motor                                                                                                |                                                                                                    |  |  |  |  |
|                                                                                                    | Motor output                                                                                                    | kW                                                      | 0.017                                                                                                    | 0.017                                                                                                    | 0.017                                                                                                    |  |  |  |  |
|                                                                                                    | Driving mechanism                                                                                                    | n                                                       |                                                                                                    | Direct-driven by motor                                                                                                 |                                                                                                    |  |  |  |  |
|                                                                                                    | Airflow rate                                                                                                    | m³/min                                                  | 49-50-52-53                                                                                                    | 49-52-56-59                                                                                                    | 49-52-56-59                                                                                                  |  |  |  |  |
|                                                                                                    | (Low-Mid2-Mid1-High)                                                                                                    | 1 /e                                                    | 82 - 83 - 87 - 88                                                                                                    | 82 - 87 - 93 - 98                                                                                                    | 82 - 87 - 93 - 98                                                                                            |  |  |  |  |
|                                                                                                    |                                                                                                    | cfm                                                     |                                                                                                    | 173 184 108 208                                                                                                    | 173 184 108 208                                                                                              |  |  |  |  |
| Naisa laval (Law Mi                                                                                                    | do Midd Lligh)                                                                                                    |                                                         | 173 - 177 - 184 - 187                                                                                                    | 173 - 184 - 198 - 208                                                                                                  | 173 - 184 - 196 - 206                                                                                        |  |  |  |  |
| (measured in anec                                                                                                    | hoic room)                                                                                                    | 0B <a></a>                                              | 29 - 31 - 32 - 33                                                                                                    | 29 - 31 - 34 - 30                                                                                                    | 29 - 31 - 34 - 30                                                                                            |  |  |  |  |
| Insulation material                                                                                                    | ,                                                                                                    | 1                                                       |                                                                                                    | Polyethylene sheet                                                                                                    |                                                                                                    |  |  |  |  |
| Air filter                                                                                                    |                                                                                                    |                                                         |                                                                                                    | PP honeycomb                                                                                                    |                                                                                                    |  |  |  |  |
| Protection device                                                                                                    |                                                                                                    |                                                         |                                                                                                    | Fuse                                                                                                    |                                                                                                    |  |  |  |  |
| Refrigerant control                                                                                                    | device                                                                                                    |                                                         | LEV                                                                                                    |                                                                                                    |                                                                                                    |  |  |  |  |
| Connectable outdoo                                                                                                    | or unit                                                                                                    |                                                         | R410A CITY MULTI                                                                                                    |                                                                                                    |                                                                                                    |  |  |  |  |
| Diameter of                                                                                                    | Liquid (R410A)                                                                                                    | mm (inch)                                               | ø6.35 (ø1/4") Flare                                                                                                    | ø6.35 (ø1/4") Flare                                                                                                    |                                                                                                    |  |  |  |  |
| refrigerant pipe                                                                                                    | Gas (R410A)                                                                                                    | mm (inch)                                               | ø12.7 (ø1/2") Flare                                                                                                    | ø12.7 (ø1/2") Flare                                                                                                    |                                                                                                    |  |  |  |  |
| Field drain pipe size                                                                                                    | , , ,                                                                                                    | mm (inch)                                               |                                                                                                    |                                                                                                    |                                                                                                    |  |  |  |  |
| Standard                                                                                                    | Document                                                                                                    | (                                                       |                                                                                                    |                                                                                                    |                                                                                                    |  |  |  |  |
| attachment                                                                                                    | Accessory                                                                                                    |                                                         |                                                                                                    | Installation Manual, Instruction Book                                                                                  |                                                                                                    |  |  |  |  |
| Remark                                                                                                    | Ontional parts                                                                                                    |                                                         |                                                                                                    |                                                                                                    |                                                                                                    |  |  |  |  |
| Remain                                                                                                    |                                                                                                    |                                                         |                                                                                                    |                                                                                                    |                                                                                                    |  |  |  |  |
|                                                                                                    |                                                                                                    |                                                         |                                                                                                    |                                                                                                    |                                                                                                    |  |  |  |  |
|                                                                                                    | Installation                                                                                                    |                                                         | Details on foundation work, duct work, insu                                                                                                    | lation work, electrical wiring, power source sw                                                                        | vitch, and other items shall be referred to                                                                  |  |  |  |  |
|                                                                                                    |                                                                                                    |                                                         | the Installation Manual.                                                                                                    |                                                                                                    |                                                                                                    |  |  |  |  |
| Indoor<br>Outdoor<br>Pipe length<br>Level difference<br>Notes:<br>1. Nominal conditions *1, *<br>2. Due to continuing impro | *1 Nominal cooling cc<br>: 27°CDB/19°CWB<br>: 35°CDB (95°FDB<br>: 7.5 m (24-9/16 ft)<br>: 0 m (0 ft)<br>3 are subject to JIS B8615<br>wement, above specificatio | nditions<br>(81°FDB/66°<br>)<br>-1.<br>n may be subject | *2 Nominal cooling conditions<br>54 Second Second Sec | *3 Nominal heating conditions<br>FWB) 20°CDB (68°FDB)<br>7°CDB/6°CWB (45°FDB/43°FV<br>7.5 m (24-9/16 ft)<br>0 m (0 ft) | $\begin{tabular}{lllllllllllllllllllllllllllllllllll$                                                        |  |  |  |  |

#### **4-2. ELECTRICAL PARTS SPECIFICATIONS**

| Service ref.                                 | Symbol | PKFY-P15VBM-E<br>PKFY-P15VBM-ER2<br>PKFY-P15VBM-ER3<br>PKFY-P15VBM-ER4<br>PKFY-P15VBM-ER5 | PKFY-P20VBM-E<br>PKFY-P20VBM-ER1<br>PKFY-P20VBM-ER2<br>PKFY-P20VBM-ER3<br>PKFY-P20VBM-ER4 | PKFY-P25VBM-E<br>PKFY-P25VBM-ER1<br>PKFY-P25VBM-ER2<br>PKFY-P25VBM-ER3<br>PKFY-P25VBM-ER4 |  |  |  |  |  |  |
|----------------------------------------------|--------|-------------------------------------------------------------------------------------------|-------------------------------------------------------------------------------------------|-------------------------------------------------------------------------------------------|--|--|--|--|--|--|
| Parts name                                   |        |                                                                                           | PKFY-P20VBM-ER5                                                                           | PKFY-P25VBM-ER5                                                                           |  |  |  |  |  |  |
| Room temperature detection thermistor        | TH21   | Resistance 0°C/15kΩ, 10°C/9.6kΩ, 20°C/6.3kΩ, 25°C/5.4kΩ, 30°C/4.3kΩ, 40°C/3.0kΩ           |                                                                                           |                                                                                           |  |  |  |  |  |  |
| Pipe temperature detection thermistor/liquid | TH22   | Resistance 0°C /15kΩ, 10°C /9.6kΩ, 20°C /6.3kΩ, 25°C /5.4kΩ, 30°C /4.3kΩ, 40°C /3.0kΩ     |                                                                                           |                                                                                           |  |  |  |  |  |  |
| Pipe temperature detection thermistor/gas    | TH23   | Resistance 0°C/15kΩ, 10                                                                   | Resistance 0°C/15kΩ, 10°C/9.6kΩ, 20°C/6.3kΩ, 25°C/5.4kΩ, 30°C/4.3kΩ, 40°C/3.0kΩ           |                                                                                           |  |  |  |  |  |  |
| Fuse<br>(Indoor controller board)            | FUSE   |                                                                                           | 250V 6.3A                                                                                 |                                                                                           |  |  |  |  |  |  |
| Fan motor<br>(with thermal fuse)             | MF     |                                                                                           | 4-Pole Output 17W / PS4V17-K                                                              | В                                                                                         |  |  |  |  |  |  |
| Fan motor capacitor                          | C1     |                                                                                           | 1.5µF × 440∨                                                                              |                                                                                           |  |  |  |  |  |  |
| Vane motor<br>(with limit switch)            | MV     |                                                                                           | MSFBC20 DC12V                                                                             |                                                                                           |  |  |  |  |  |  |
| Linear expansion valve                       | LEV    | DC12V Stepping motor drive<br>Port Ø3.2 (0~2000pulse)                                     |                                                                                           |                                                                                           |  |  |  |  |  |  |
| Power supply terminal block                  | TB2    | (L, N, ⊕) 250V 20A                                                                        |                                                                                           |                                                                                           |  |  |  |  |  |  |
| Transmission terminal block                  | TB5    | (M1, M2) 250V 10A                                                                         |                                                                                           |                                                                                           |  |  |  |  |  |  |

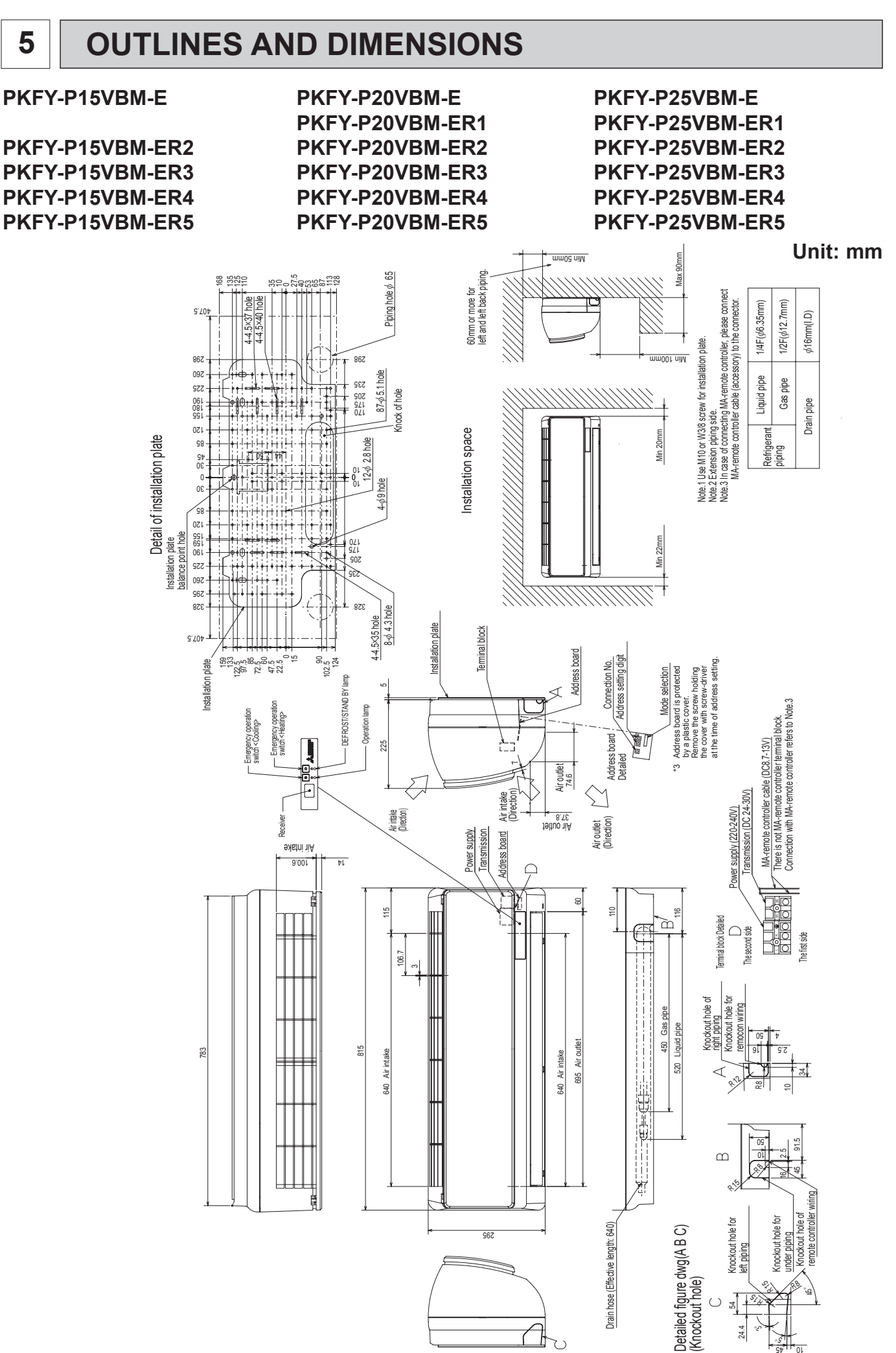

#### PKFY-P20VBM-E

#### PKFY-P25VBM-E

| Leg         | gend |                       |                   |       |             |            |                            |      |      |                                  |                             |
|-------------|------|-----------------------|-------------------|-------|-------------|------------|----------------------------|------|------|----------------------------------|-----------------------------|
| Symbol Name |      |                       | S                 | ymbol | Name        |            |                            | mbol |      | Name                             |                             |
| I.B         | 5    | Indoor cont           | troller board     | Μ     | V           | Vane mot   | or                         |      | SW5  | Switch                           | Voltage selection           |
|             | CN32 | Connector             | Remote switch     | LE    | EV          | Linear exp | Linear expansion valve     |      | SW11 |                                  | Address setting 1s digit    |
|             | CN51 |                       | Centrally control | TE    | 32          | Terminal   | Power supply               |      | SW12 |                                  | Address setting 10ths digit |
|             | CN52 |                       | Remote indication | TE    | 35          | block      | Transmission               | 1    | SW14 |                                  | Connection No.              |
|             | SW2  | Switch                | Capacity code     | TH    | 121         | Thermistor | Room temp.detection        | W.   | В    | Wireless remote controller board |                             |
|             | SW3  |                       | Mode selection    |       |             |            | (0°C/15kΩ,25°C/5.4kΩ)      |      | RU   | Receving u                       | init                        |
| P.E         | 3    | Indoor pow            | er board          | TH    | 122         |            | Pipe temp.detection/liquid |      | ΒZ   | Buzzer                           |                             |
|             | ZNR  | Varistor              |                   |       |             |            | (0°C/15kΩ,25°C/5.4kΩ)      |      | LED1 | LED (Operation                   | ation indicator: Green)     |
|             | FUSE | Fuse (6.3A            | 250V)             | TH    | 123         |            | Pipe temp.detection/Gas    |      | LED2 | LED (Prepar                      | ation for heating: Orange)  |
|             | F.C  | Fan phase             | control           |       |             |            | (0°C/15kΩ,25°C/5.4kΩ)      |      | SW1  | Emergency                        | operation (Heat)            |
|             | C1   | Capacitor (fan motor) |                   | A.    | A.B Address |            | board                      |      | SW2  | Emergency                        | operation (Cool)            |
| MF          | -    | Fan motor             |                   |       | SW1         | Switch     | Mode selection             |      |      |                                  |                             |

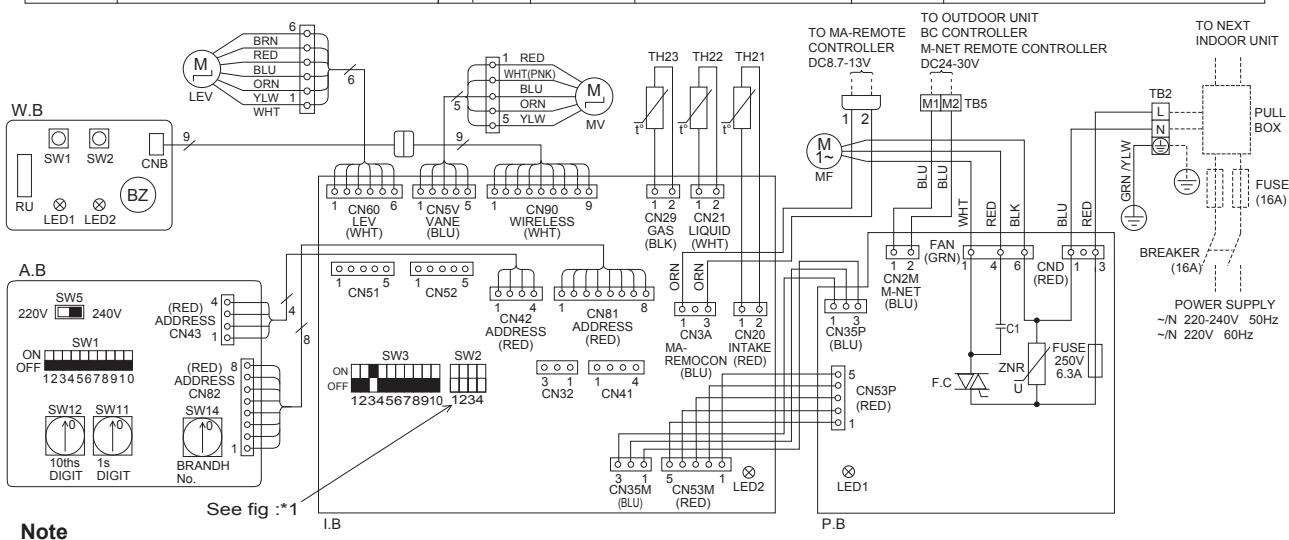

lote

- 1. At servicing for outdoor unit, always follow the wiring diagram of outdoor unit.
- 2. In case of connecting MA-remote controller, please connect MA-remote controller cable in an accessory
- to the connector  $\boxed{1}_{2}$ . (Remote controller wire is non-polar.)
- 3. In case of using M-NET, please connect to TB5 (Transmission line is non-polar.)
- 4. Symbols used in wiring diagram above are,  $\hfill \hfill \hfi$
- 5. The setting of the SW2 dip switches differs in the capacity. For the detail, refer to the fig :\*1.
- Please set the switch SW5 according to the power supply voltage. Set SW5 to 240V side when the power supply is 230 and 240 volts. When the power supply is 220 volts, set SW5 to 220V side.

#### LED on indoor board for service

| Mark | Meaning                                  | Function                                                        |  |  |  |
|------|------------------------------------------|-----------------------------------------------------------------|--|--|--|
| LED1 | Main power supply                        | Main power supply (indoor unit:220-240V) power on → lamp is lit |  |  |  |
| LED2 | Power supply for<br>MA-Remote controller | Power supply for MA-Remote controller<br>on → lamp is lit       |  |  |  |

#### The black square (■) indicates a switch position. <\*1>

| MODELS | SW2       | MODELS | SW2       |
|--------|-----------|--------|-----------|
| P20    | ON<br>OFF | P25    | ON<br>OFF |

#### PKFY-P15VBM-E

#### PKFY-P15VBM-ER2

Logond

#### PKFY-P20VBM-ER1 PKFY-P20VBM-ER2

#### PKFY-P25VBM-ER1 PKFY-P25VBM-ER2

<\*1>

| Lef | syend        |                                 |                   |           |        |                |                            |           |                  |                                  |                            |
|-----|--------------|---------------------------------|-------------------|-----------|--------|----------------|----------------------------|-----------|------------------|----------------------------------|----------------------------|
| Sy  | Symbol Name  |                                 | S                 | Symbol    | Name   |                | Sy                         | mbol      | Name             |                                  |                            |
| I.B |              | Indoor cont                     | troller board     | N         | IV     | Vane moto      | or                         |           | SW5              | Switch                           | Voltage selection          |
|     | CN32         | Connector                       | Remote switch     | L         | EV     | Linear exp     | ansion valve               |           | SW11             |                                  | Address setting 1s digit   |
|     | CN51         |                                 | Centrally control | T         | B2     | Terminal       | Power supply               |           | SW12             |                                  | Address setting 10s digit  |
|     | CN52         |                                 | Remote indication | T         | B5     | block          | Transmission               |           | SW14             |                                  | Connection No.             |
|     | SW2          | Switch                          | Capacity code     | TI        | H21    | Thermistor     | Room temp.detection        | W.        | В                | Wireless remote controller board |                            |
|     | SW3          |                                 | Mode selection    |           |        |                | (0°C/15kΩ,25°C/5.4kΩ)      |           | RU               | Receving u                       | nit                        |
| P.E | 3            | Indoor pow                      | er board          | Т         | H22    |                | Pipe temp.detection/Liquid |           | ΒZ               | Buzzer                           |                            |
|     | ZNR          | Varistor                        |                   |           |        |                | (0°C/15kΩ,25°C/5.4kΩ)      | ĺ         | LED1             | LED (Operation                   | ation indicator: Green)    |
|     | FUSE         | Fuse (T6.3AL 250V)              |                   | TI        | H23    |                | Pipe temp.detection/Gas    |           | LED2             | LED (Prepar                      | ation for heating: Orange) |
|     | F.C          | Fan phase control               |                   |           |        |                | (0°C/15kΩ,25°C/5.4kΩ)      |           | SW1              | Emergency                        | operation (Heat)           |
|     | C1           | Capacitor (Fan motor) A.B Addre |                   | Address b | board  |                | SW2                        | Emergency | operation (Cool) |                                  |                            |
| MF  | MF Fan motor |                                 |                   | SW1       | Switch | Mode selection |                            |           |                  |                                  |                            |
|     |              |                                 |                   |           |        |                |                            |           |                  |                                  |                            |

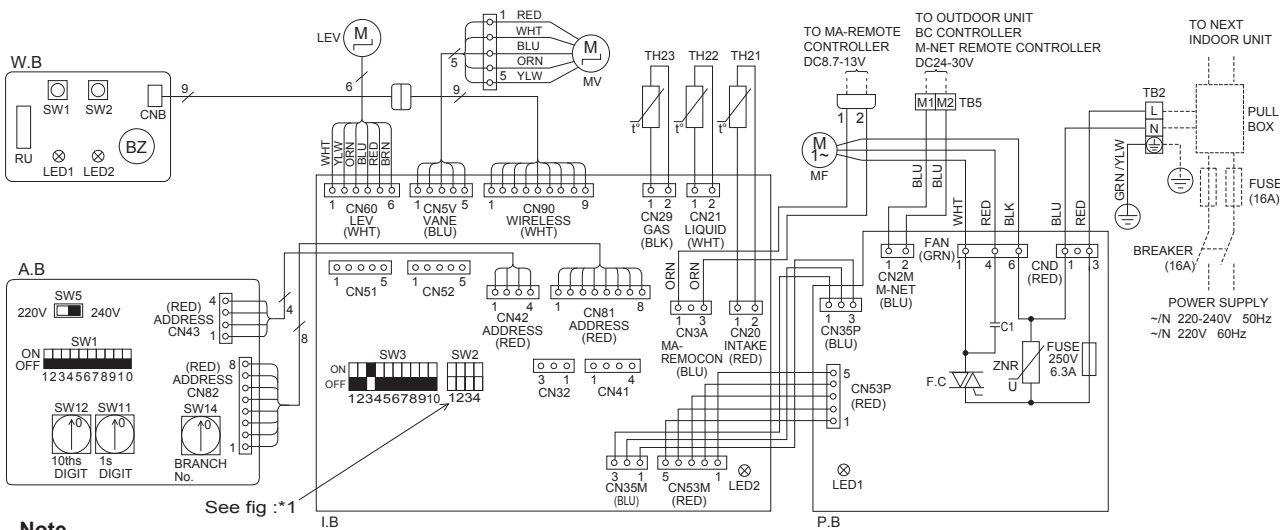

#### Note

1. At servicing for outdoor unit, always follow the wiring diagram of outdoor unit.

2. In case of using MA-remote controller, please connect MA-remote controller cable in an accessory

- to the connector  $\boxed{1}_{1}$  . (Remote controller wire is non-polar.)
- 3. In case of using M-NET, please connect to TB5 (Transmission line is non-polar.)
- 4. Symbols used in wiring diagram above are, \_\_\_\_\_ : terminal block, \_\_\_\_ : connector
- 5. The setting of the SW2 dip switches differs in the capacity. For the detail, refer to the fig :\*1.
- 6. Please set the switch SW5 according to the power supply voltage. Set SW5 to 240V side when the power supply is 230 and 240 volts. When the power supply is 220 volts, set SW5 to 220V side.

#### LED on indoor board for service

| Mark | Meaning                                  | Function                                                        |
|------|------------------------------------------|-----------------------------------------------------------------|
| LED1 | Main power supply                        | Main power supply (indoor unit:220-240V) power on → lamp is lit |
| LED2 | Power supply for<br>MA-Remote controller | Power supply for MA-Remote controller<br>on -> lamp is lit      |

#### The black square (■) indicates a switch position.

| MODELS | SW2               | MODELS | SW2       | MODELS | SW2       |
|--------|-------------------|--------|-----------|--------|-----------|
| P15    | ON<br>OFF 1 2 3 4 | P20    | ON<br>OFF | P25    | ON<br>OFF |

#### PKFY-P15VBM-ER3 PKFY-P15VBM-ER4 PKFY-P15VBM-ER5

#### PKFY-P20VBM-ER3 PKFY-P20VBM-ER4 PKFY-P20VBM-ER5

#### PKFY-P25VBM-ER3 PKFY-P25VBM-ER4 PKFY-P25VBM-ER5

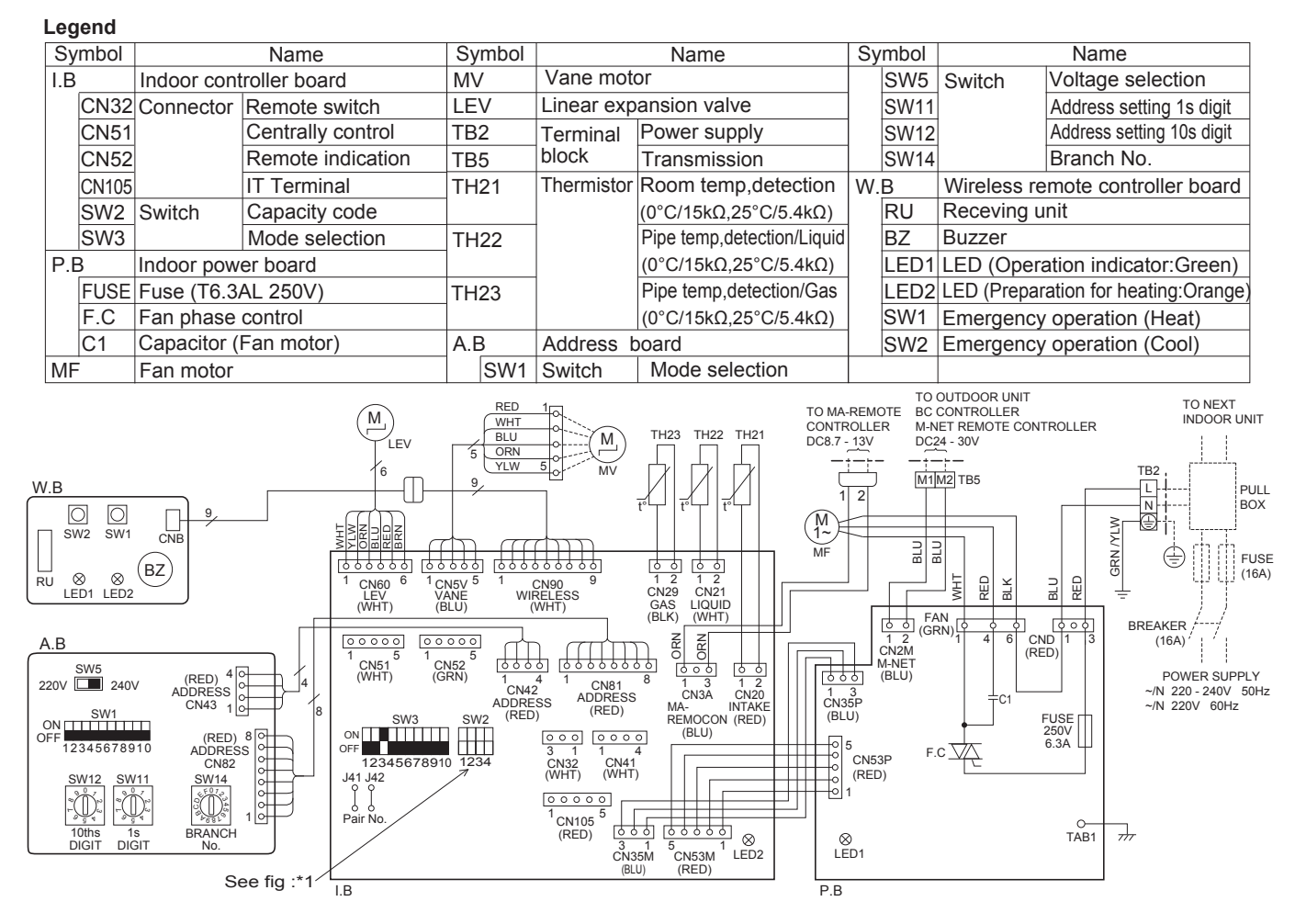

#### Note

- 1. At servicing for outdoor unit, always follow the wiring diagram of outdoor unit.
- In case of using MA-remote controller, please connect MA remote controller cable in an accessory to the connector \_\_\_\_\_.
   (Remote controller wire is non-polar.)
- 3. In case of using M-NET, please connect to TB5 (Transmission line is non-polar.)
- 4. Symbols used in wiring diagram above are, : terminal block, oo: connector
- 5. The setting of the SW2 dip switches differs in the capacity. For the detail, refer to the fig : \*1.
- Please set the switch SW5 according to the power supply voltage. Set SW5 to 240V side when the power supply is 230 and 240 volts. When the power supply is 220 volts, set SW5 to 220V side.

#### LED on indoor board for service

| Mark | Meaning                                  | Function                                                                     |
|------|------------------------------------------|------------------------------------------------------------------------------|
| LED1 | Main power supply                        | Main power supply(Indoor unit : 220-240V) power on $\rightarrow$ lamp is lit |
| LED2 | Power supply for<br>MA-Remote controller | Power supply for MA-Remote controller on $\rightarrow$ lamp is lit           |

The black square (■) indicates a switch position. <\*1>

| Models | SW2               | Models | SW2               | Models | SW2               |
|--------|-------------------|--------|-------------------|--------|-------------------|
| P15    | ON<br>OFF 1 2 3 4 | P20    | ON<br>OFF 1 2 3 4 | P25    | ON<br>OFF 1 2 3 4 |

## **REFRIGERANT SYSTEM DIAGRAM**

#### PKFY-P15VBM-E

7

PKFY-P15VBM-ER2 PKFY-P15VBM-ER3 PKFY-P15VBM-ER4 PKFY-P15VBM-ER5 PKFY-P20VBM-E PKFY-P20VBM-ER1 PKFY-P20VBM-ER2 PKFY-P20VBM-ER3 PKFY-P20VBM-ER4 PKFY-P20VBM-ER5 PKFY-P25VBM-E PKFY-P25VBM-ER1 PKFY-P25VBM-ER2 PKFY-P25VBM-ER3 PKFY-P25VBM-ER4 PKFY-P25VBM-ER5

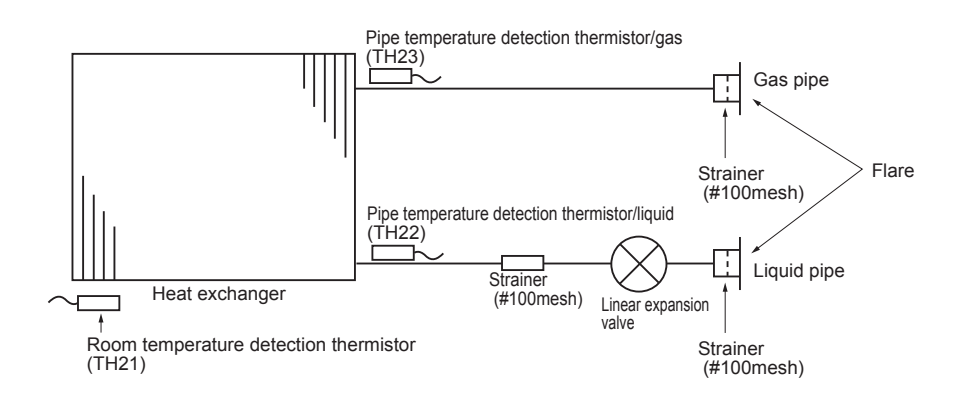

Unit: mm (inch)

| <u> </u>     |                       |
|--------------|-----------------------|
| Service ref. | PKFY-P15/20/25VBM-E   |
|              | PKFY-P20/25/VBM-ER1   |
| Item         | PKFY-P15/20/25VBM-ER2 |
|              | PKFY-P15/20/25VBM-ER3 |
|              | PKFY-P15/20/25VBM-ER4 |
|              | PKFY-P15/20/25VBM-ER5 |
| Gas pipe     | ø12.7 (1/2")          |
| Liquid pipe  | ¢6.35 (1/4")          |

#### 8-1. HOW TO CHECK THE PARTS PKFY-P15VBM-E PKFY

PKFY-P15VBM-ER2 PKFY-P15VBM-ER3 PKFY-P15VBM-ER4 PKFY-P15VBM-ER5

8

PKFY-P20VBM-E PKFY-P20VBM-ER1 PKFY-P20VBM-ER2 PKFY-P20VBM-ER3 PKFY-P20VBM-ER4 PKFY-P20VBM-ER5

PKFY-P25VBM-E PKFY-P25VBM-ER1 PKFY-P25VBM-ER2 PKFY-P25VBM-ER3 PKFY-P25VBM-ER4 PKFY-P25VBM-ER5

| Parts name                                                                                                    | Check points                                                                                                   |                         |                       |                       |                        |                  |  |
|----------------------------------------------------------------------------------------------------|----------------------------------------------------------------------------------------------------|-------------------------|-----------------------|-----------------------|------------------------|------------------|--|
| Room temperature<br>detection thermistor<br>(TH21)                                                                 | Disconnect the connector then measure the resistance with a tester.<br>(At the ambient temperature 10 to 30°C) |                         |                       |                       |                        |                  |  |
| Pipe temperature                                                                                                   | Normal Abnormal                                                                                                |                         |                       | . "O 1 1 Thormistor"  | 9                      |                  |  |
| detection thermistor/liquid<br>(TH22)                                                                              | 4.3 to 9.6k                                                                                                    | ΩΟ                      | pen or short          | Relef to              |                        |                  |  |
| Pipe temperature<br>detection thermistor/gas<br>(TH23)                                                             |                                                                                                    |                         |                       |                       |                        |                  |  |
| Vane motor (MV)                                                                                                    | Measure the r                                                                                                  | esistance betw          | veen the termir       | nals with a test      | ter. (At the ambient t | emperature 25°C) |  |
| @Orange                                                                                                    | Normal                                                                                                    | Nor                     | mal                   | Abnormal              |                        |                  |  |
| Pink or<br>White<br>O Red                                                                                          | ①-②<br>Red-Pink or White                                                                                       | 1-3<br>Red-Blue         | ①-④<br>Red-Orange     | 1-5<br>Red-Yellow     | Open or short          |                  |  |
| Connect pin No. (5) (3)                                                                                            |                                                                                                    | 400 9                   | Ω7%                   |                       |                        |                  |  |
| Fan motor (MF)                                                                                                    | Measure the resistance between the terminals with a tester. (At the ambient temperature 20°C)                  |                         |                       |                       |                        |                  |  |
| FAN                                                                                                    |                                                                                                    |                         | Normal                |                       | Abnormal               |                  |  |
| White 1<br>Red 1                                                                                                   | White-Blac                                                                                                    | ck                      | 286Ω                  | (                     | Open or short          |                  |  |
| Black 6                                                                                                    | Red-Blac                                                                                                    | k                       | 200Ω                  |                       |                        |                  |  |
|                                                                                                    |                                                                                                    |                         |                       |                       |                        |                  |  |
| Linear expansion Disconnect the connector then measure the resistance valve with a tester. (Coil temperature 20°C) |                                                                                                    |                         |                       |                       |                        |                  |  |
| White 1                                                                                                    |                                                                                                    | Nor                     | mal                   |                       | Abnormal               | 1                |  |
| LEV Blue 4                                                                                                    | (1)-(5)<br>White-Red                                                                                           | (2)-(6)<br>Yellow-Brown | (3)-(5)<br>Orange-Red | (4)-(6)<br>Blue-Brown | Open or short          |                  |  |
| Brown 6                                                                                                    |                                                                                                    | 200 ዓ                   | 2 10%                 |                       |                        |                  |  |

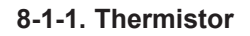

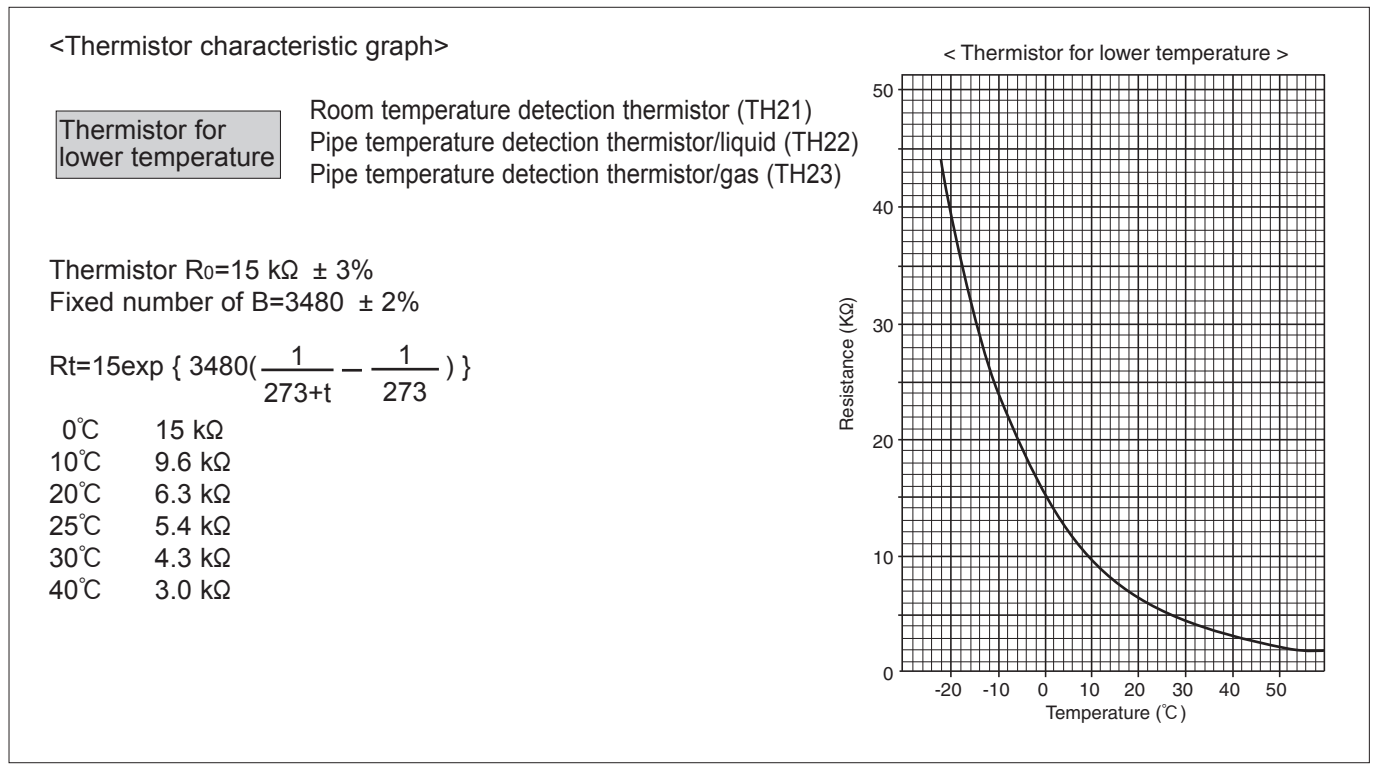

#### 8-1-2. Linear expansion valve

#### ① Operation summary of the linear expansion valve

• Linear expansion valve opens/closes through stepping motor after receiving the pulse signal from the indoor controller board.

• Valve position can be changed in proportion to the number of pulse signal.

<Connection between the indoor controller board and the linear expansion valve>

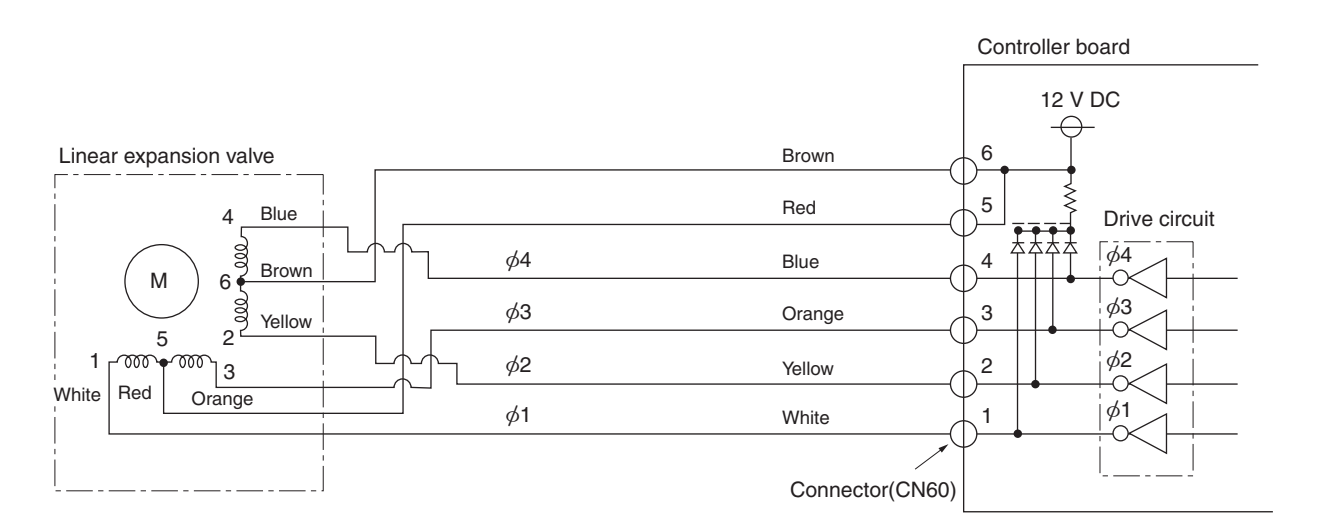

Note : Since the number of the connector at the controller board side and the relay connector are different, follow the color of the lead wire.

#### <Output pulse signal and the valve operation>

| Output     | Output |     |     |     |  |  |  |
|------------|--------|-----|-----|-----|--|--|--|
| (Phase)    | 1      | 2   | 3   | 4   |  |  |  |
| ø1         | ON     | OFF | OFF | ON  |  |  |  |
| ø2         | ON     | ON  | OFF | OFF |  |  |  |
| ø3         | OFF    | ON  | ON  | OFF |  |  |  |
| <i>φ</i> 4 | OFF    | OFF | ON  | ON  |  |  |  |

② Linear expansion valve operation

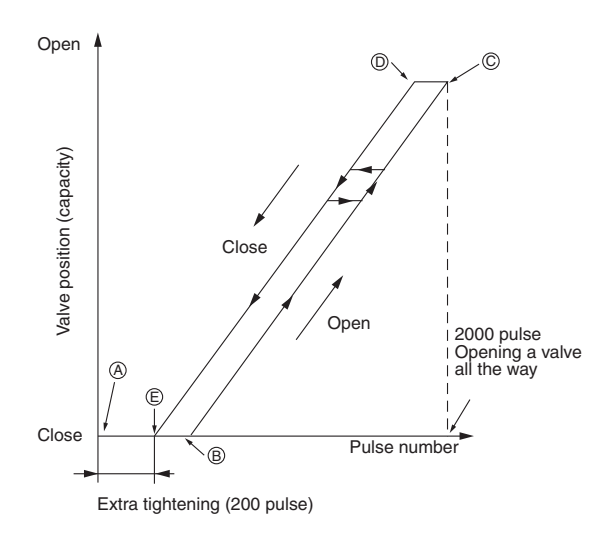

③ Troubleshooting

Closing a valve :  $1 \rightarrow 2 \rightarrow 3 \rightarrow 4 \rightarrow 1$ Opening a valve :  $4 \rightarrow 3 \rightarrow 2 \rightarrow 1 \rightarrow 4$ The output pulse shifts in above order.

- When linear expansion valve operation stops, all output phase become OFF.
- At phase interruption or when phase does not shift in order, motor does not rotate smoothly and motor will lock and vibrate.
- When the power is turned on, 2200 pulse closing valve signal will be sent till it goes to point ⊛ in order to define the valve position.

When the valve moves smoothly, there is no noise or vibration occurring from the linear expansion valves : however, when the pulse number moves from  $\textcircled{}{\otimes}$  to  $\textcircled{}{\otimes}$  or when the valve is locked, more noise can be heard than in a normal situation.

• Noise can be detected by placing the ear against the screw driver handle while putting the screw driver tip to the linear expansion valve.

| Symptom                                                                    | Check points                                                                                                    | Countermeasures                                                                        |
|----------------------------------------------------------------------------|----------------------------------------------------------------------------------------------------|----------------------------------------------------------------------------------------|
| Operation circuit<br>failure of the micro-<br>processor                    | Disconnect the connector on the controller board, then connect LED for checking.<br>$\begin{array}{c} & & & & & & \\ & & & & & \\ & & & & & \\ & & & & & \\ & & & & & \\ & & & & & \\ & & & & & \\ & & & & & \\ & & & & & \\ & & & & & \\ & & & & & \\ & & & & \\ & & & & & \\ & & & & & \\ & & & & \\ & & & & & \\ & & & & & \\ & & & & & \\ & & & & & \\ & & & & & \\ & & & & & \\ & & & & & \\ & & & & & \\ & & & & & \\ & & & & & \\ & & & & & \\ & & & & & \\ & & & & & \\ & & & & & \\ & & & & & \\ & & & & & \\ & & & & & \\ & & & & & \\ & & & & & \\ & & & & & \\ & & & & \\$ | Exchange the indoor con-<br>troller board at drive circuit<br>failure.                 |
| Linear expansion valve mechanism is locked.                                | Motor will idle and make a ticking noise when the motor is<br>operated while the linear expansion valve is locked. This tick-<br>ing sound is the sign of the abnormality.                                                                                                    | Exchange the linear expan-<br>sion vale.                                               |
| Short or breakage<br>of the motor coil of<br>the linear expansion<br>valve | Measure the resistance between each coil (white-red, yellow-<br>brown, orange-red, blue-brown) using a tester. It is normal if<br>the resistance is in the range of 200 $\Omega$ ±10%.                                                                                                    | Exchange the linear expan-<br>sion valve.                                              |
| Valve does not close<br>completely.                                        | To check the linear expansion valve, operate the indoor units<br>in cooling mode, then check the pipe temperature <li>quid<br/>pipe temperature&gt; of the indoor units by the<br/>outdoor multi controller board operation<br/>monitor. During fan operation, linear expan-<br/>sion valve is closed completely and if there<br/>is any leaking, detecting temperature of<br/>the thermistor will go lower. If the detected<br/>temperature indicated in the remote controller,<br/>it means the valve is not closed all the way.<br/>It is not necessary to exchange the linear expansion valve, if<br/>the leakage is small and not affecting normal operation.</li>                                                                                                    | If large amount of refriger-<br>ant is leaked, exchange<br>the linear expansion valve. |
| Wrong connection<br>of the connector or<br>contact failure                 | Check the color of lead wire and missing terminal of the con-<br>nector.                                                                                                    | Disconnect the connector<br>at the controller board,<br>then check the continuity.     |

#### 8-2. FUNCTION OF DIP SWITCH PKFY-P15VBM-E PK

#### PKFY-P15VBM-ER2 PKFY-P15VBM-ER3 PKFY-P15VBM-ER4 PKFY-P15VBM-ER5

PKFY-P20VBM-E PKFY-P20VBM-ER1 PKFY-P20VBM-ER2 PKFY-P20VBM-ER3 PKFY-P20VBM-ER4 PKFY-P20VBM-ER5

#### PKFY-P25VBM-E PKFY-P25VBM-ER1 PKFY-P25VBM-ER2 PKFY-P25VBM-ER3 PKFY-P25VBM-ER4 PKFY-P25VBM-ER5

|                             |                                                             |                 |                                                      |                                 |                     |                 | The                   | black squa            | re (                                                                                                    |  |
|-----------------------------|-------------------------------------------------------------|-----------------|------------------------------------------------------|---------------------------------|---------------------|-----------------|-----------------------|-----------------------|----------------------------------------------------------------------------------------------------|--|
| Switch                      | Polo                                                        |                 | Function                                             | Operati                         | Operation by switch |                 | Effective             | Pomarka               |                                                                                                    |  |
| Switch                      | FUIE                                                        |                 | T UTICION                                            | ON                              |                     |                 | OFF                   | timing                | Remains                                                                                                    |  |
|                             | 1 Thermistor<br>I Intake temperature<br>detection> position |                 | nermistor<br>ntake temperature<br>etection> position | Built-in remote<br>controller   |                     | Indoor unit     |                       |                       | Address board                                                                                                    |  |
|                             | 2                                                           | Filter clogging |                                                      | Provided                        |                     | Not provided    |                       |                       | <initial setting=""></initial>                                                                                        |  |
|                             | 3                                                           | Fi              | ilter sign indication                                | 2,500 hr                        | 1                   | 100 hr          |                       |                       |                                                                                                    |  |
|                             | 4                                                           | A               | ir intake* <sup>2</sup>                              | Not effective                   | N                   | Not effective   |                       |                       | 1 2 3 4 5 6 7 8 9 10                                                                                                  |  |
| SW1<br>Mode<br>Selection    | 5* <sup>3</sup>                                             | R<br>sv         | emote indication<br>vitching                         | Thermo-ON signal<br>indication  | F                   | an ou           | Itput indication      | Under                 | <ul> <li>*1 Refer to <table a=""> below.</table></li> <li>*2 The model is not capable of fresh air intake.</li> </ul> |  |
|                             | 6                                                           | Н               | umidifier control                                    | Fan operation at Heatin<br>mode | ng T<br>h           | hermo<br>eating | -ON operation at mode | suspension            |                                                                                                    |  |
|                             | 7                                                           | Δ               | ir flow set in case of                               | Low*1                           | E                   | Extra lo        | ow*1                  |                       |                                                                                                    |  |
|                             | 8                                                           | heat thermo-OFF |                                                      | Setting air flow*1              | D                   | )epen           | ds on SW1-7           |                       |                                                                                                    |  |
|                             | 9                                                           | A               | uto restart function                                 | ion Effective                   |                     | Not effective   |                       |                       |                                                                                                    |  |
|                             | 10 Power ON/OFF                                             |                 | ower ON/OFF                                          | Effective                       |                     | Not effective   |                       |                       |                                                                                                    |  |
|                             | 1–4                                                         | [               | Models                                               | SW2                             |                     |                 |                       |                       | Indoor controller board                                                                                               |  |
| 014/0                       |                                                             |                 | P15                                                  | ON<br>OFF 1 2 3                 | 4                   | 4               |                       | Before                | <initial setting=""><br/>Set for each capacity.</initial>                                                             |  |
| Capacity<br>code<br>setting |                                                             |                 | P20                                                  | ON<br>OFF                       | 4                   |                 |                       | power<br>supply<br>ON |                                                                                                    |  |
|                             |                                                             |                 | P25                                                  | ON<br>OFF 1 2 3                 | 4                   |                 |                       |                       |                                                                                                    |  |
|                             |                                                             |                 |                                                      |                                 |                     |                 |                       |                       |                                                                                                    |  |
|                             | 1                                                           | Н               | eat pump/Cool only                                   | Cooling only                    | H                   | leat p          | ump                   |                       | Indoor controller board                                                                                               |  |
|                             | 2                                                           | L               | ouver                                                | _                               |                     | _               |                       |                       |                                                                                                    |  |
| ·                           | 3                                                           | Va              | ane                                                  | Available                       |                     | Not available   |                       |                       | <initial setting=""></initial>                                                                                        |  |
|                             | 4                                                           | Va              | ane swing                                            |                                 |                     | _               |                       |                       | OFF                                                                                                    |  |
| SW3                         | 5                                                           | Va              | ane horizontal angle                                 | Second setting*5                | F                   | irst se         | etting                | Lindor                | *3 At cooling mode, each angle can be                                                                                 |  |
| Function<br>Selection       | 6                                                           | Va<br>se        | ane cooling limit angle<br>etting* <sup>3</sup>      | Horizontal angle                | D                   | own l           | B, C                  | suspension            | used only 1 hour.<br>*4 Please do not use SW3-9, 3-10                                                                 |  |
|                             | 7                                                           | C<br>lir        | hanging the opening of<br>lear expansion valve       | Effective                       | N                   | lot eff         | ective                | 1                     | as trouble might be caused by the usage condition.                                                                    |  |
|                             | 8                                                           | н               | eating 4 degree up                                   | Not effective                   | E                   | ffectiv         | /e                    |                       | *5 Second setting is the same as first<br>setting.                                                                    |  |
|                             | 9                                                           | Та              | arget superheat setting*4                            | _                               |                     |                 | _                     | 1                     |                                                                                                    |  |
|                             | 10                                                          | Та              | arget superheat setting*4                            |                                 |                     |                 | _                     |                       |                                                                                                    |  |

<Table A>

| SW1-7 | SW1-8 |                  |
|-------|-------|------------------|
| OFF   | OFF   | Extra low        |
| ON    | OFF   | Low              |
| OFF   | ON    | Setting air flow |
| ON    | ON    | stop             |

#### The black square ( $\blacksquare$ ) indicates a switch position.

| Switch                                                                            | Pole          |                                                                                                    | F                                                                                                    | unction                                                                                                    |                                                                                                    | Effective timing                                                | Remarks                                                  |
|-----------------------------------------------------------------------------------|---------------|----------------------------------------------------------------------------------------------------|----------------------------------------------------------------------------------------------------|----------------------------------------------------------------------------------------------------|----------------------------------------------------------------------------------------------------|-----------------------------------------------------------------|----------------------------------------------------------|
| SW5<br>Voltage<br>selection                                                       | 2             | 220 V 240 V                                                                                                    | If the unit<br>set the vol<br>If the unit<br>to 220 V.                                                                                                    | is used at the 230 V o<br>Itage to 240 V.<br>is used at the 220 V, s                                                                                                    |                                                                                                    | Address board<br><initial setting=""><br/>220 V 240 V</initial> |                                                          |
| SW11<br>1s digit<br>address<br>setting<br>SW12<br>10s digit<br>address<br>setting | Rotary switch | SW12 SW11<br>SW12 SW11<br>SW12 SW11<br>SW12 SW11<br>SW12 SW11<br>SW12 SW11<br>SW12 SW11<br>SW12 SW11<br>SW12 SW11<br>SW12 SW11<br>SW12 SW11<br>SW12 SW11 SW11<br>SW12 SW11 SW11<br>SW12 SW11 SW11<br>SW12 SW11 SW11<br>SW12 SW11 SW11 SW11<br>SW12 SW11 SW11 SW11 SW11 SW11 SW11 SW11                                                                                                    | How to se<br>Example:<br>(for over 1<br>with "3".                                                                                                    | Before                                                                                                    | Address board<br><initial setting=""><br/>SW12 SW11<br/>SW11<br/>SW12<br/>SW11<br/>SW11<br/>SW12</initial> |                                                                 |                                                          |
| SW14<br>Connection<br>No.<br>setting                                              | Rotary switch | SW14                                                                                                    | How to se<br>Match the<br>the BC co<br>Remain of                                                                                                    | t branch numbers SW<br>indoor unit's refrigera<br>ntroller's end connecti<br>ther than series R2 at                                                                                                    | 14 (Series R2 only)<br>nt pipe with<br>on number.<br>"0".                                                  | ON                                                              | Address board<br><initial setting=""><br/>SW14</initial> |
| J41, J42<br>Wireless<br>remote<br>controller<br>Pair No.                          | Jumper        | <ul> <li>To operate each indoo<br/>indoor units or more a         <ul> <li>Pair No. setting is a</li> <li>Make setting for J4<br/>wireless remote cor</li> </ul> </li> <li>You may not set it whe         <ul> <li>Setting for indoor undout jumper wire J4*</li> <li>table below.</li> </ul> </li> <li>Wireless remote consetting operation         <ul> <li>Press the SET buremote controller</li> <li>MODEL SELECT (steadily-lit).</li> <li>Press the MINUT</li> <li>Press the SET burnumber is display</li> </ul> </li> <li>Setting pattern J41         <ul> <li>A —</li> <li>B Cut</li> <li>C —</li> <li>D Cut</li> </ul> </li> </ul> | r unit by ea<br>re near, Pai<br>vailable wit<br>1, J42 of ind<br>troller.<br>In operating<br>nit<br>1, J42 on th<br>ntroller pair<br>tton (using<br>s display ha<br>flashes, an<br>E button tw<br>() (a) buttor<br>tton (using<br>red (steadil)<br>controller<br>er wire<br>J42<br> | ch remote controller w<br>r No. setting is necess<br>h the 4 patterns (Settin<br>door controller board a<br>it by one remote cont<br>e indoor controller board<br>number:<br>a pointed implement).<br>as stopped before con<br>id the model No. (3 dig<br>ice. The pair number a<br>is to select the pair nu<br>a pointed implement).<br>/-lit) for 3 seconds, the<br>Pair No. of wireless<br>remote controller*6<br>0<br>1<br>2<br>3<br>controller is setting pa | Under<br>operation<br>or<br>suspension                                                                     | <                                                               |                                                          |

#### 8-3. TEST POINT DIAGRAM

8-3-1. Indoor controller board

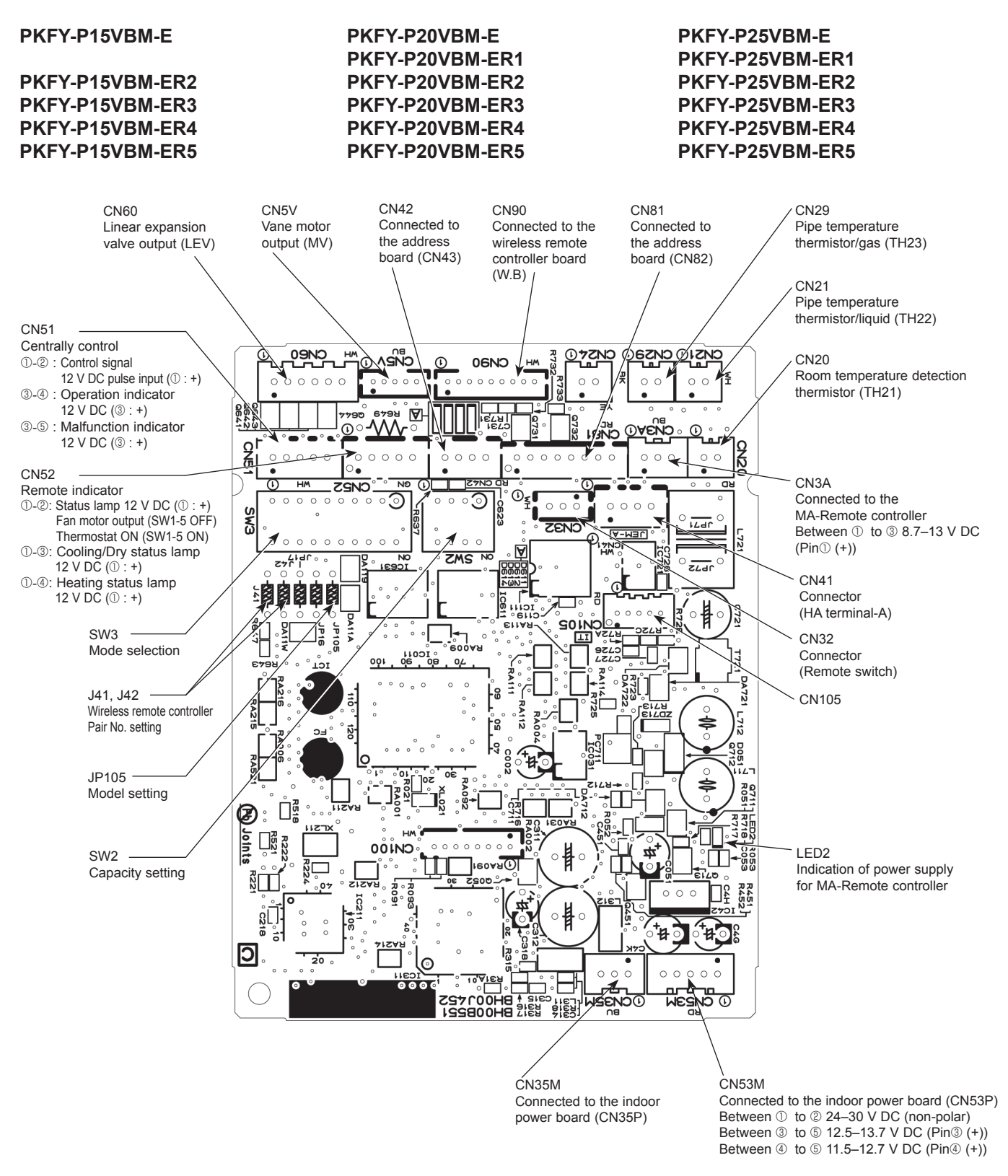

Note: The voltage range of 12 V DC in this page is between 11.5 to 13.7 V DC.

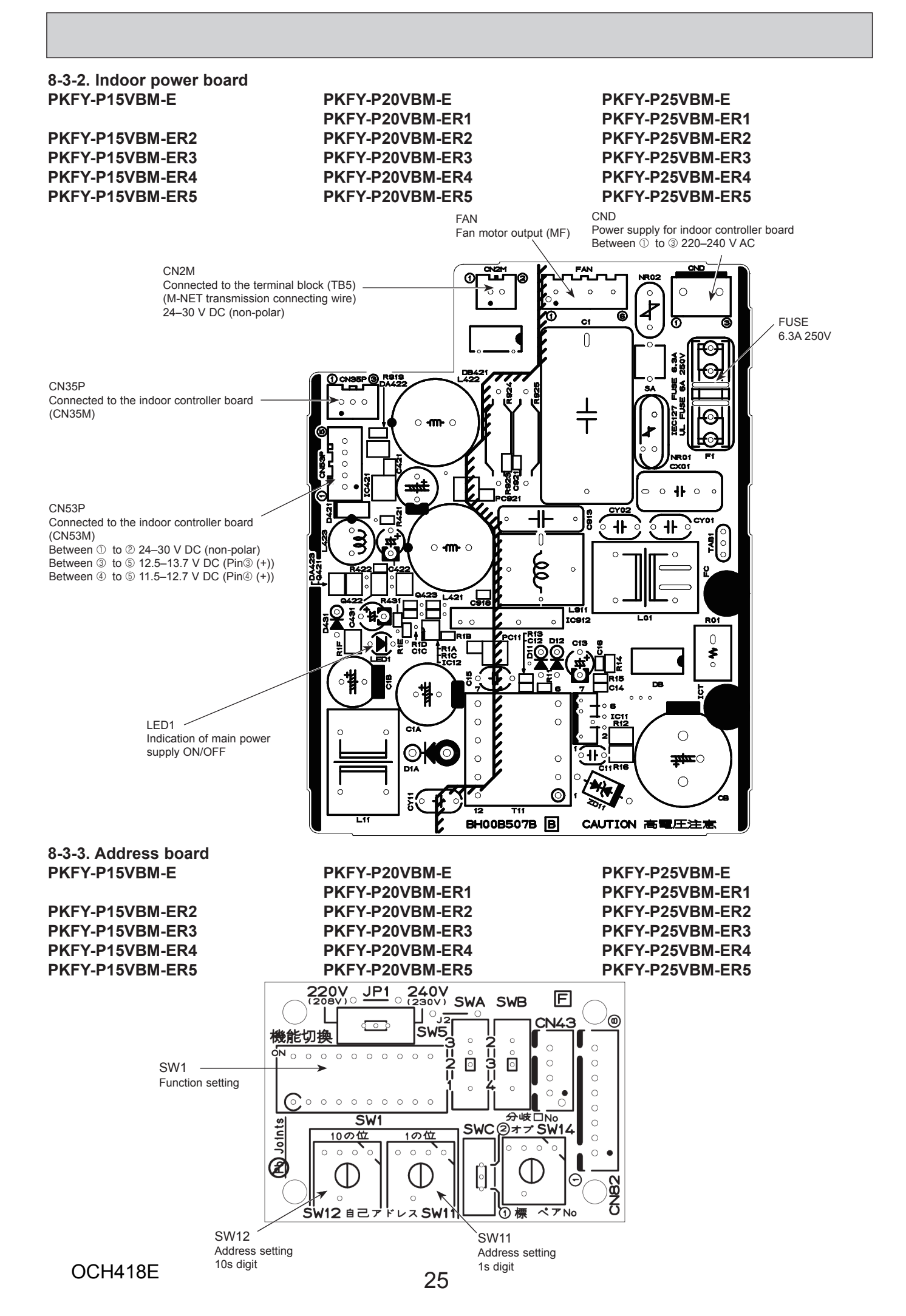

**DISASSEMBLY PROCEDURE** 

#### PKFY-P15VBM-E

9

#### PKFY-P20VBM-E PKFY-P20VBM-ER1

#### PKFY-P25VBM-E PKFY-P25VBM-ER1

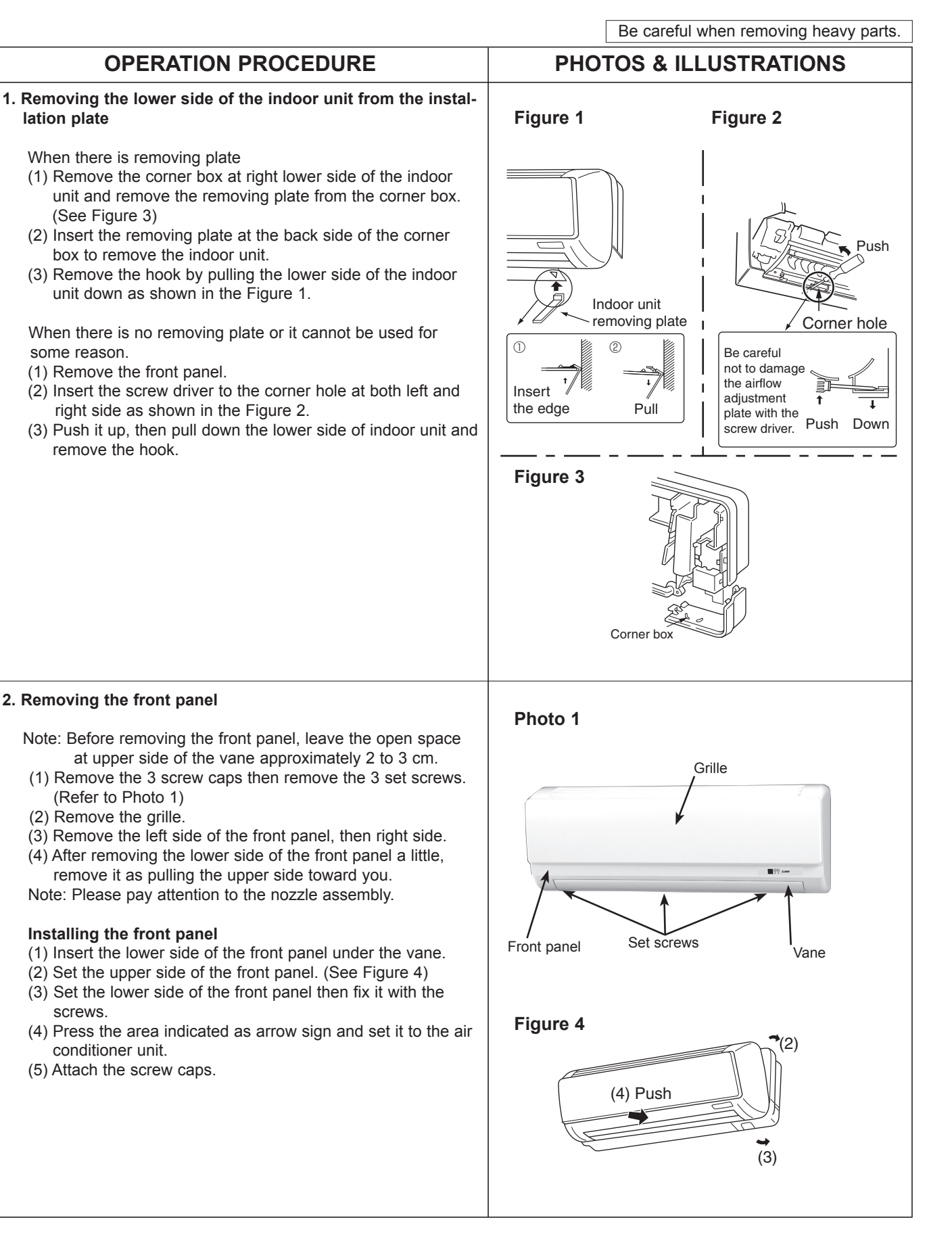

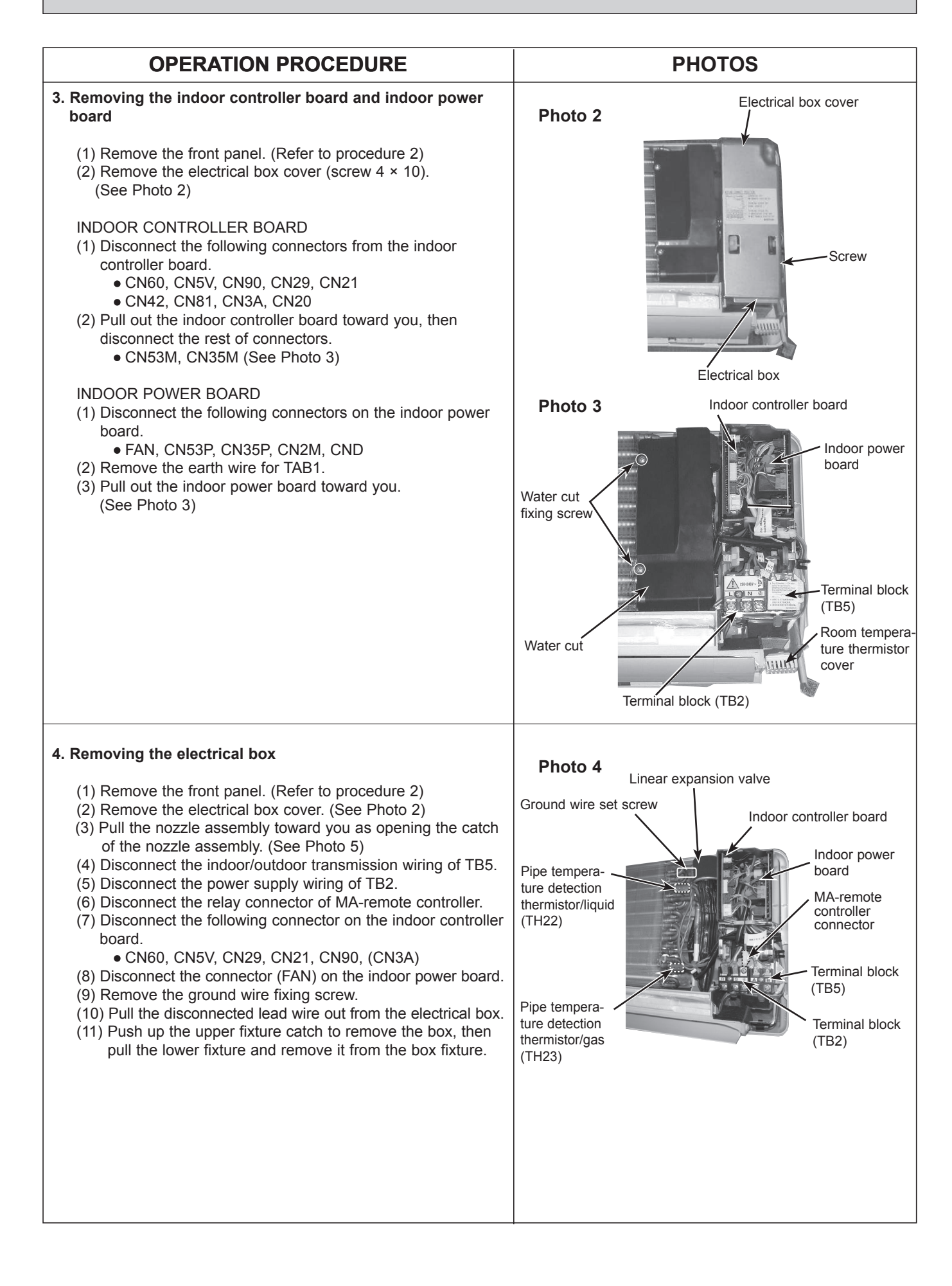

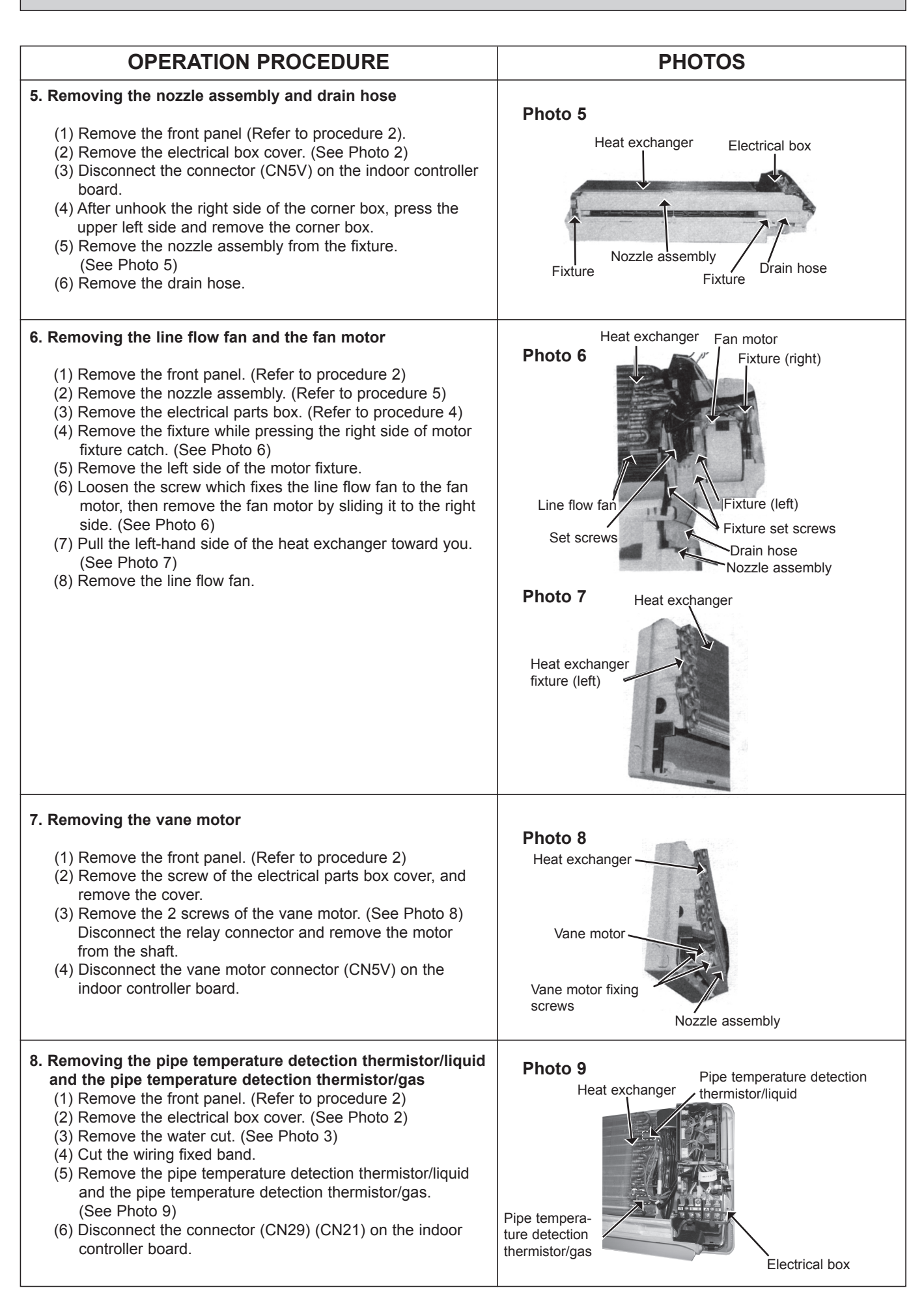

#### PKFY-P15VBM-ER2 PKFY-P15VBM-ER3 PKFY-P15VBM-ER4 PKFY-P15VBM-ER5

#### PKFY-P20VBM-ER2 PKFY-P20VBM-ER3 PKFY-P20VBM-ER4 PKFY-P20VBM-ER5

#### PKFY-P25VBM-ER2 PKFY-P25VBM-ER3 PKFY-P25VBM-ER4 PKFY-P25VBM-ER5

**PHOTOS & ILLUSTRATIONS** 

Be careful when removing heavy parts.

#### OPERATION PROCEDURE

#### 1. Removing the lower side of the indoor unit from the installation plate

When there is removing plate

- Remove the corner box at right lower side of the indoor unit and remove the removing plate from the corner box. (See Figure 3)
- (2) Insert the removing plate at the back side of the corner box to remove the indoor unit.
- (3) Remove the hook by pulling the lower side of the indoor unit down as shown in the Figure 1.

When there is no removing plate or it cannot be used for some reason.

(1) Remove the front panel.

2. Removing the front panel

(See Photo 1) (2) Remove the grille.

Installing the front panel

conditioner unit. (5) Attach the screw caps.

screws.

(2) Insert the screw driver to the corner hole at both left and right side as shown in the Figure 2.

Note: Before removing the front panel, leave the open space

(3) Remove the left side of the front panel, then right side.(4) After removing the lower side of the front panel a little, remove it as pulling the upper side toward you.Note: Please pay attention to the nozzle assembly.

(1) Insert the lower side of the front panel under the vane.(2) Set the upper side of the front panel. (See Figure 4)(3) Set the lower side of the front panel then fix it with the

(4) Press the area indicated as arrow sign and set it to the air

at upper side of the vane approximately 2 to 3 cm. (1) Remove the 3 screw caps then remove the 3 set screws.

(3) Push it up, then pull down the lower side of indoor unit and remove the hook.

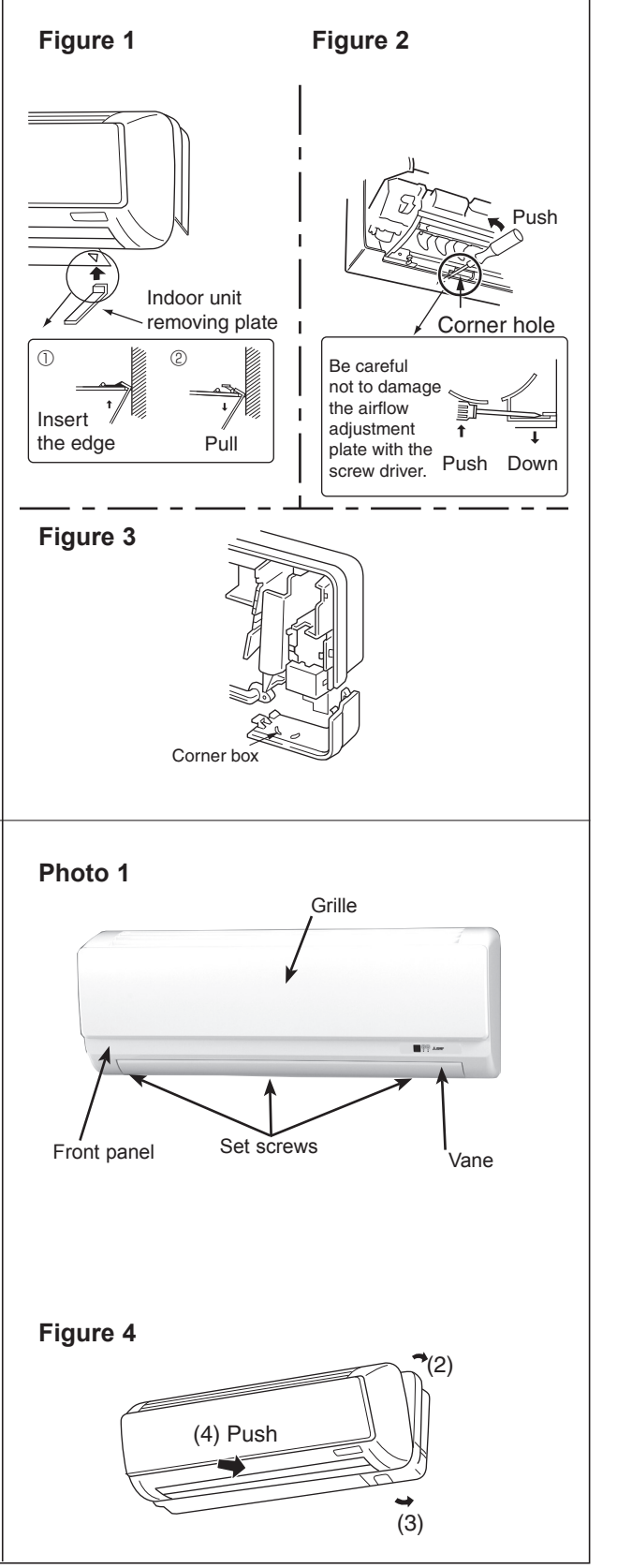

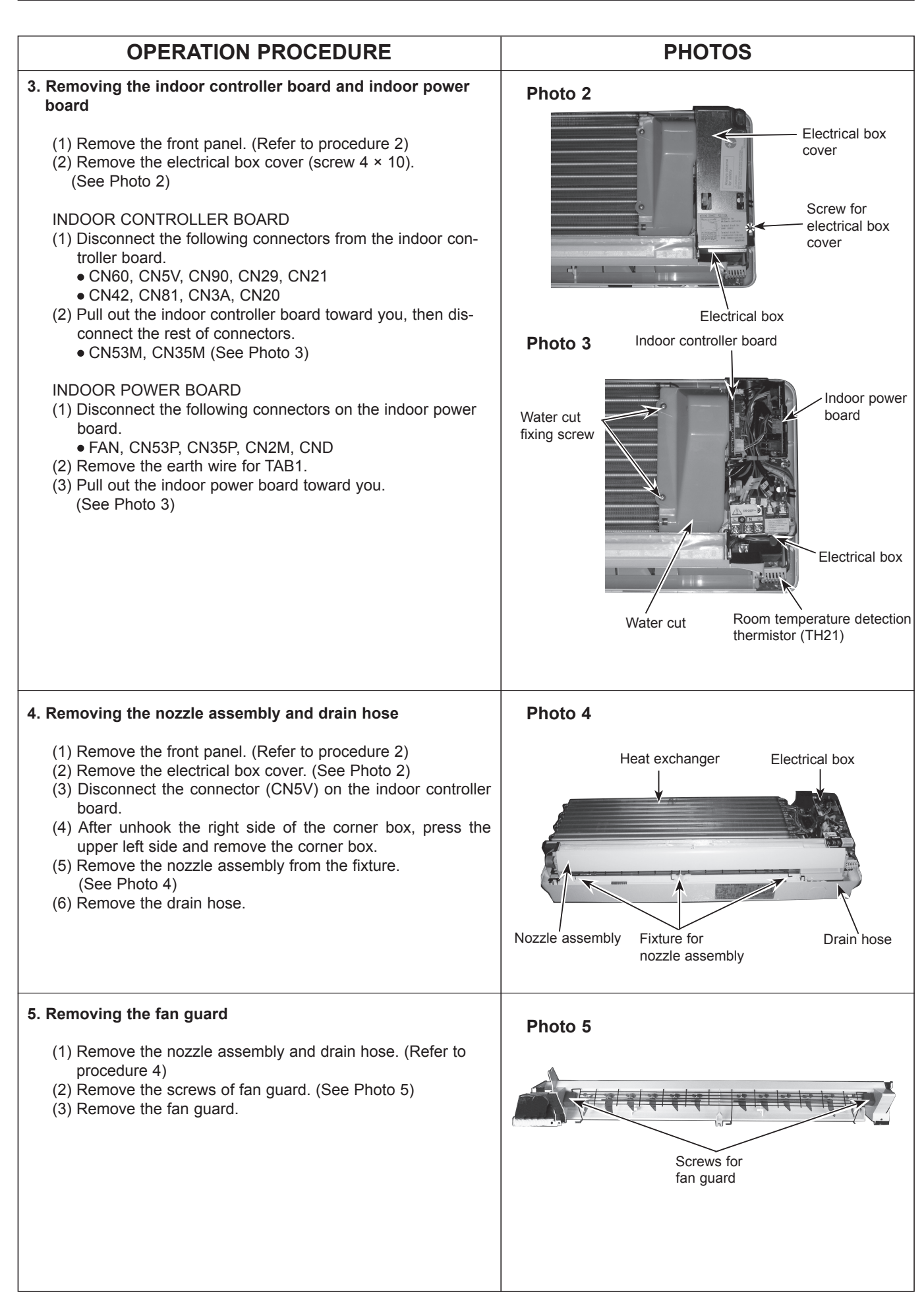

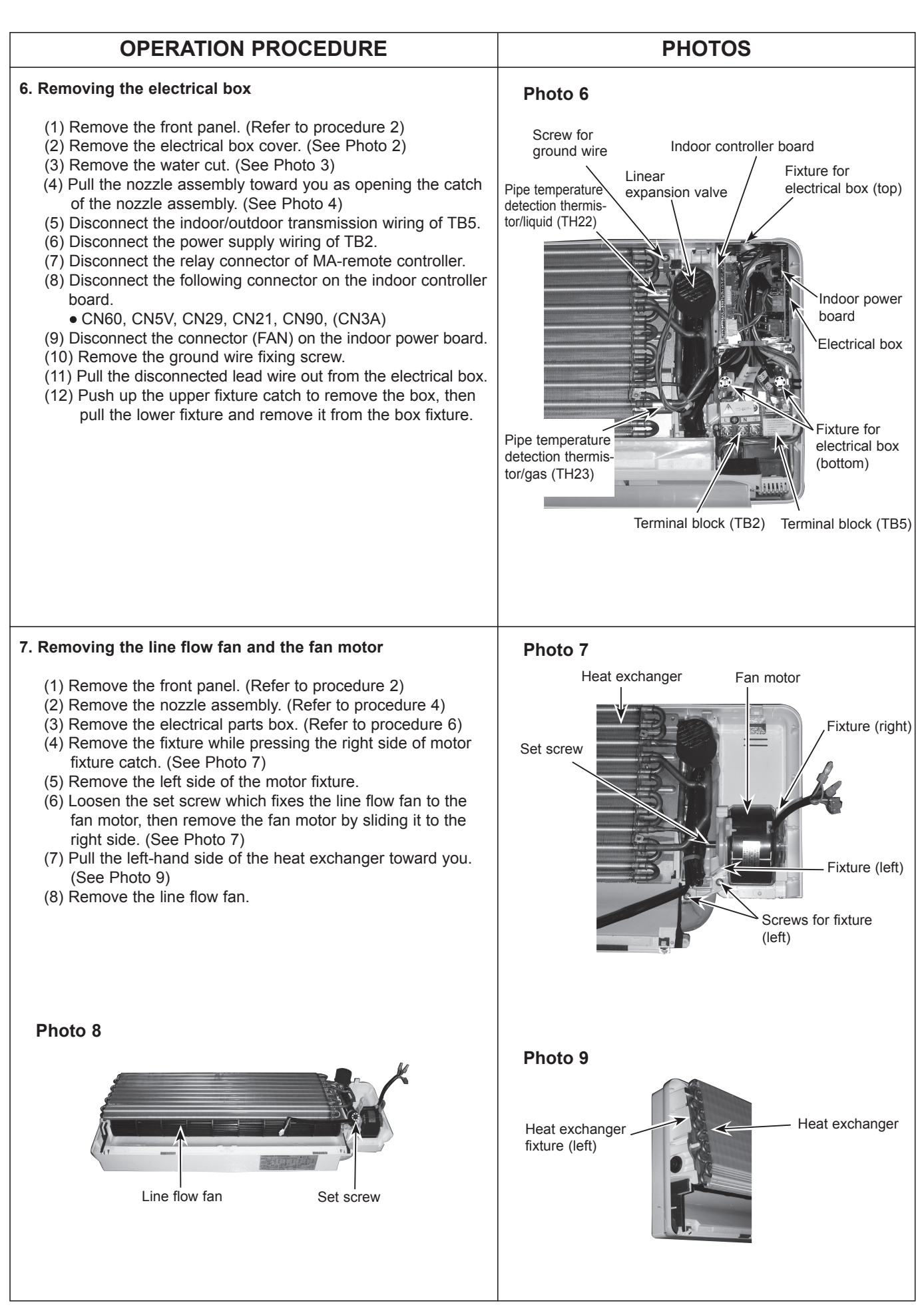

| OPERATION PROCEDURE                                                                                                    | PHOTOS                                                                                |
|----------------------------------------------------------------------------------------------------|---------------------------------------------------------------------------------------|
| <ul> <li>8. Removing the vane motor <ol> <li>Remove the front panel. (Refer to procedure 2)</li> <li>Remove the screw of the electrical parts box cover, and remove the cover.</li> <li>Remove the 2 screws of the vane motor. (See Photo 10) Disconnect the relay connector and remove the motor from the shaft.</li> <li>Disconnect the vane motor connector (CN5V) on the indoor controller board.</li> </ol> </li> </ul>                                                                                                    | Photo 10<br>Heat exchanger<br>Vane motor fixing<br>screws<br>Vane motor<br>Vane motor |
| <ul> <li>9. Removing the pipe temperature detection thermistor/liquid and the pipe temperature detection thermistor/gas</li> <li>(1) Remove the front panel. (Refer to procedure 2)</li> <li>(2) Remove the electrical box cover. (See Photo 2)</li> <li>(3) Remove the water cut. (See Photo 3)</li> <li>(4) Cut the wiring fixed band.</li> <li>(5) Remove the pipe temperature detection thermistor/liquid (TH22) and the pipe temperature detection thermistor/gas (TH23).</li> <li>(See Photo 11)</li> <li>(6) Disconnect the connector (CN29) (CN21) on the indoor controller board.</li> </ul> | Pipe temperature detection thermistor/ iquid (TH22)                                   |

## MITSUBISHI ELECTRIC CORPORATION

HEAD OFFICE : TOKYO BUILDING, 2-7-3, MARUNOUCHI, CHIYODA-KU TOKYO 100-8310, JAPAN

©Copyright 2007 MITSUBISHI ELECTRIC CORPORATION Issued: Mar. 2017 No. OCH418 REVISED EDITION-E Issued: Jul. 2016 No. OCH418 REVISED EDITION-D Issued: Dec. 2012 No. OCH418 REVISED EDITION-C Issued: Nov. 2011 No. OCH418 REVISED EDITION-B Issued: Nov. 2008 No. OCH418 REVISED EDITION-A PDF 7 Published: May 2007 No. OCH418 PDF 9 Made in Japan